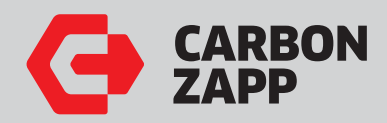

**CZ** Service Manuals

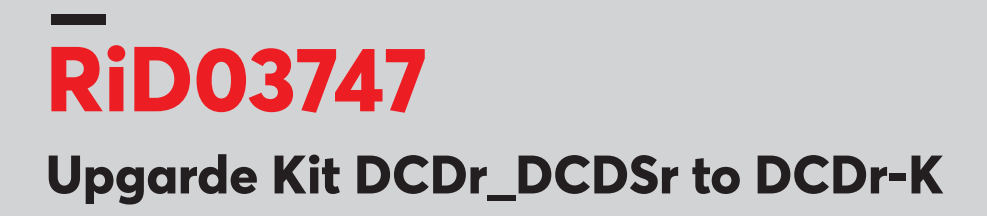

| • | • | • | • | • | • | • | • | • | • |
|---|---|---|---|---|---|---|---|---|---|
| • | • | • | • | • | • | • | • | • | • |
| • | • | • | • | • | • | • | • | • | • |
| • | • | • | • | • | • | • | • | • | * |
| • | • | • | • | ٠ | • | ٠ | • | ٠ | • |
| • | • | • | • | • | • | • | • | • | • |
| • | * | • | * | • | • | • | • | • | • |
| • | * | • | * | • | • | • | • | • | • |

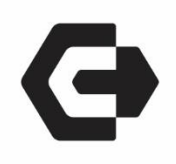

## RiD03747

# Upgrade Kit DCDr / DCDSr to DCDr-K VALVES AND KEM UPGRADE

Calibration data change procedure:

- 1. Log in as service. (Username: service Password: 12345)
- 2. Go to the three dots (top right on the screen) and select "Settings"
- 3. From the left list select "Machine"
- 4. In the machine tab select "KEM-D Sensor CalibrationnK-Factor" you found on the sticker new sensor
- 5. Open the TeamViewer QS send us the ID via email <u>support@carbonzapp.com</u> to change the program for working new sensor measure.
- 6. Tools Needed: Allen Key # 2. Allen Key # 2.5. Phillips Screwdriver.

#### **Notes Parts Receive:**

#### A. CZ008627

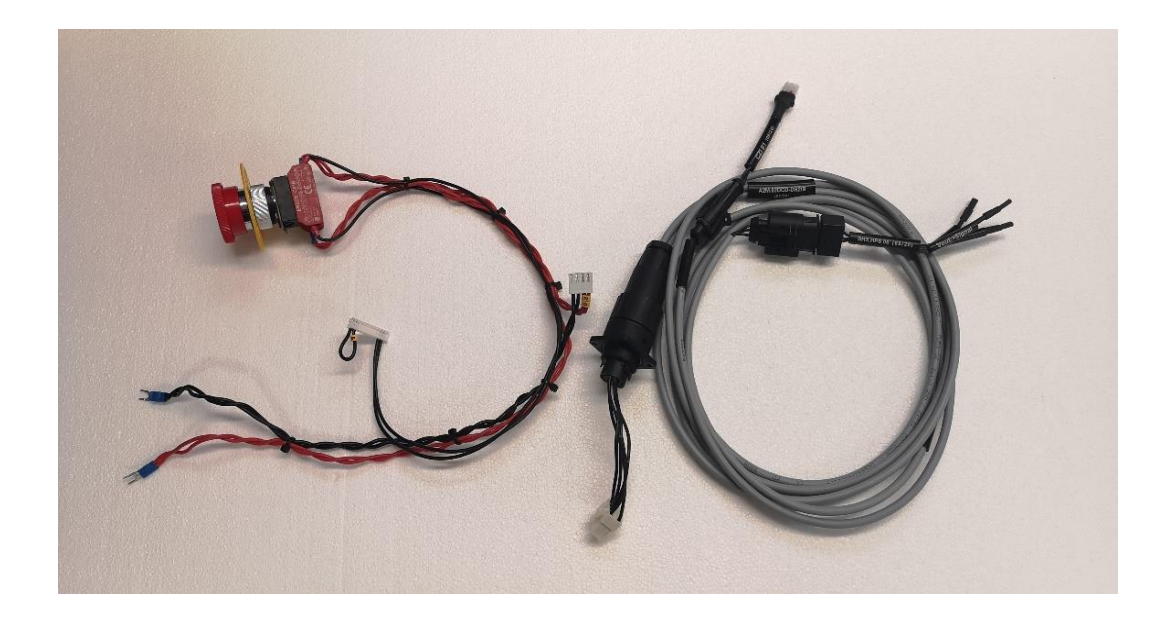

B. CZ008889

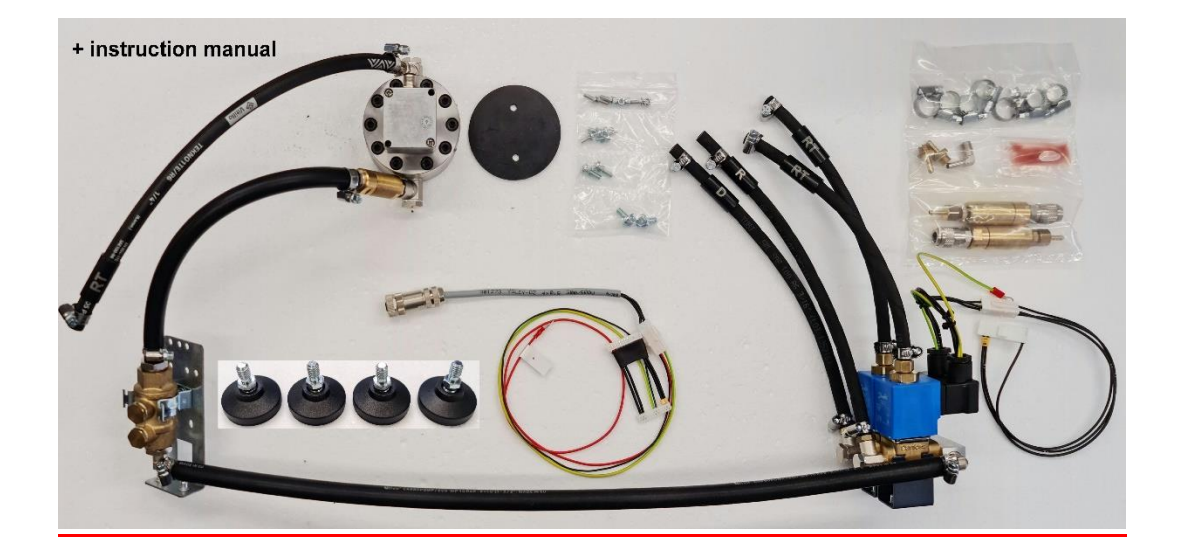

**!!WARNING!!** Before you start the following procedure unplug AC power supply!

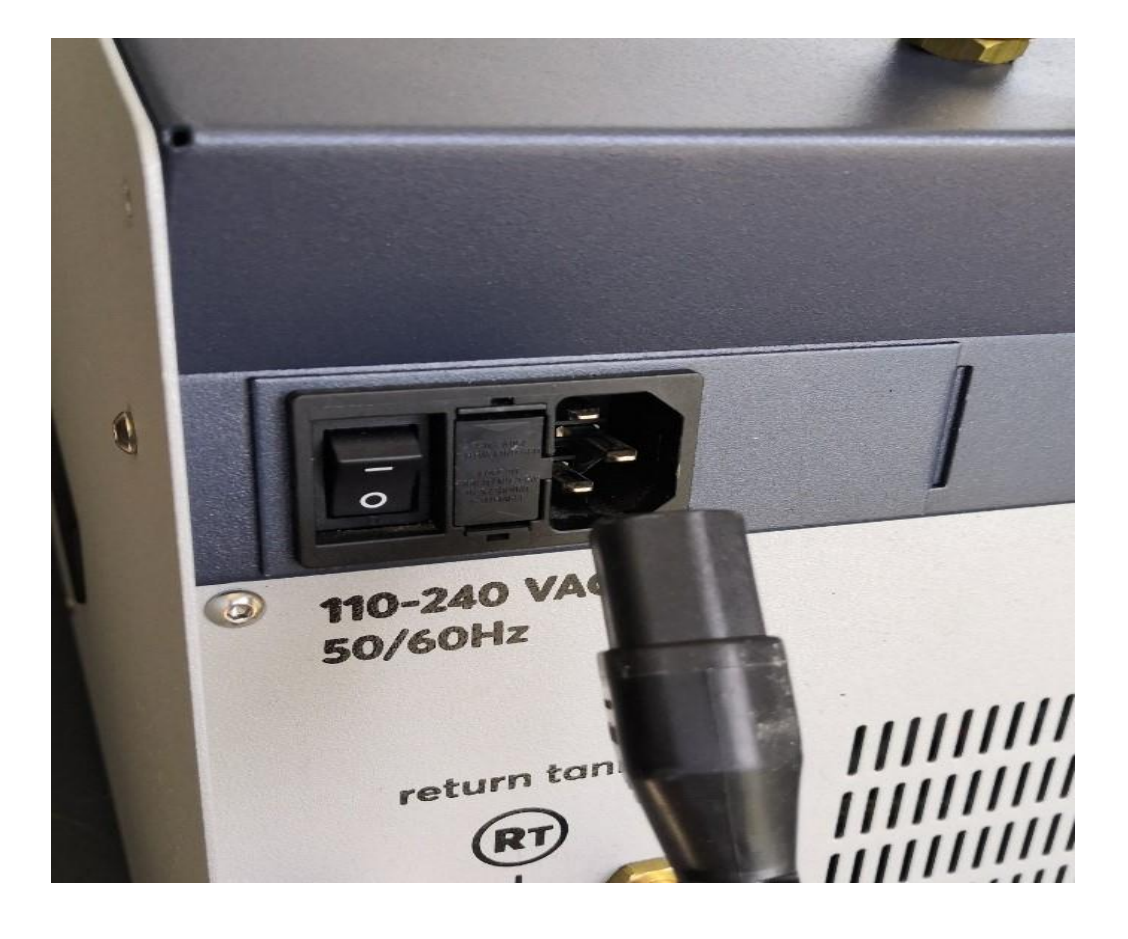

Step 1: Open the front and right-side panel.

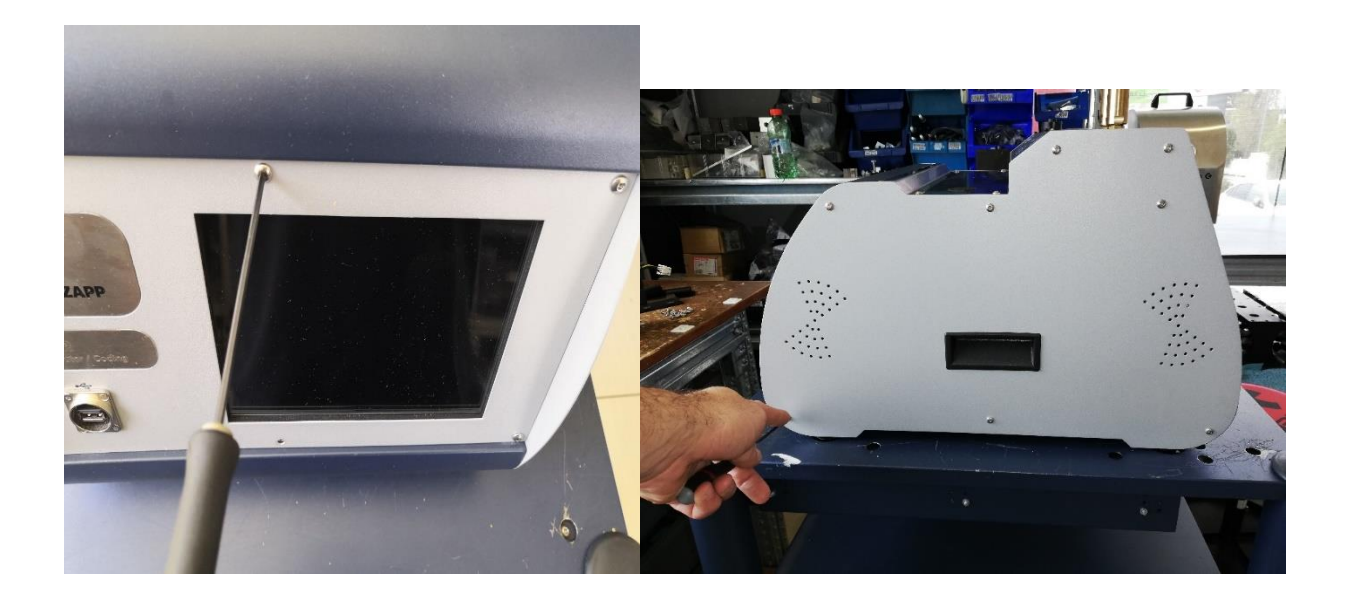

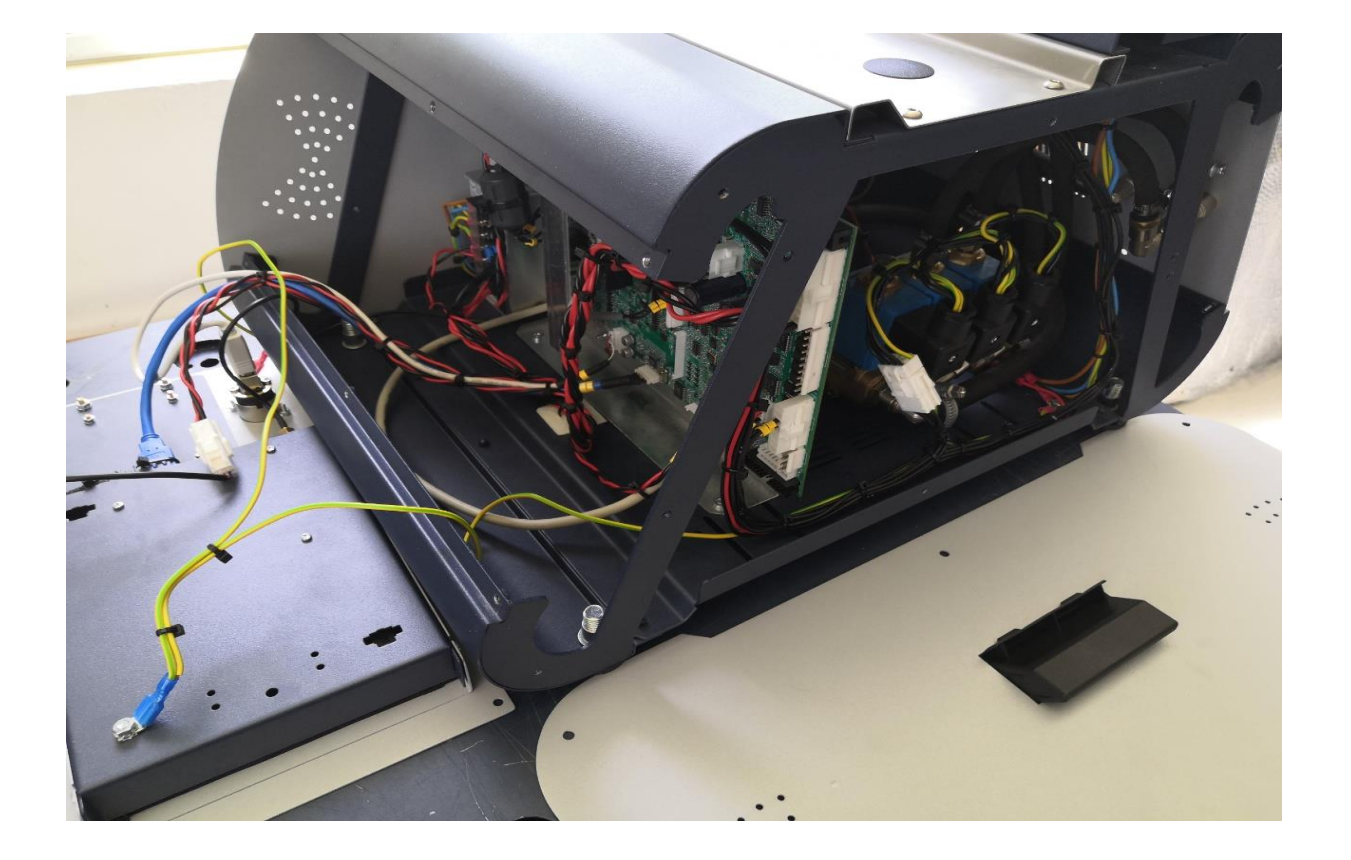

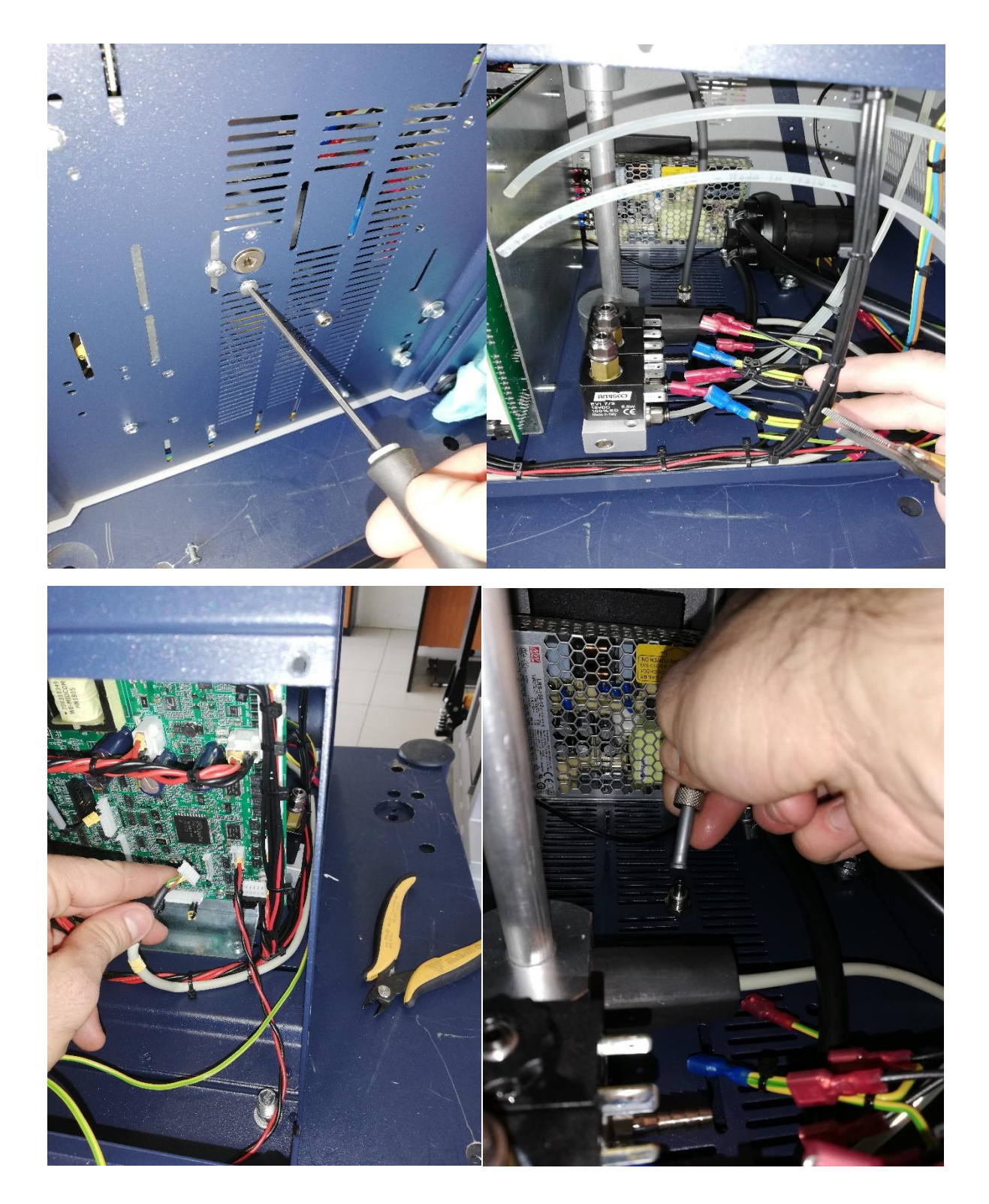

Step 2: Remove the old all hoses and cables inside machine.

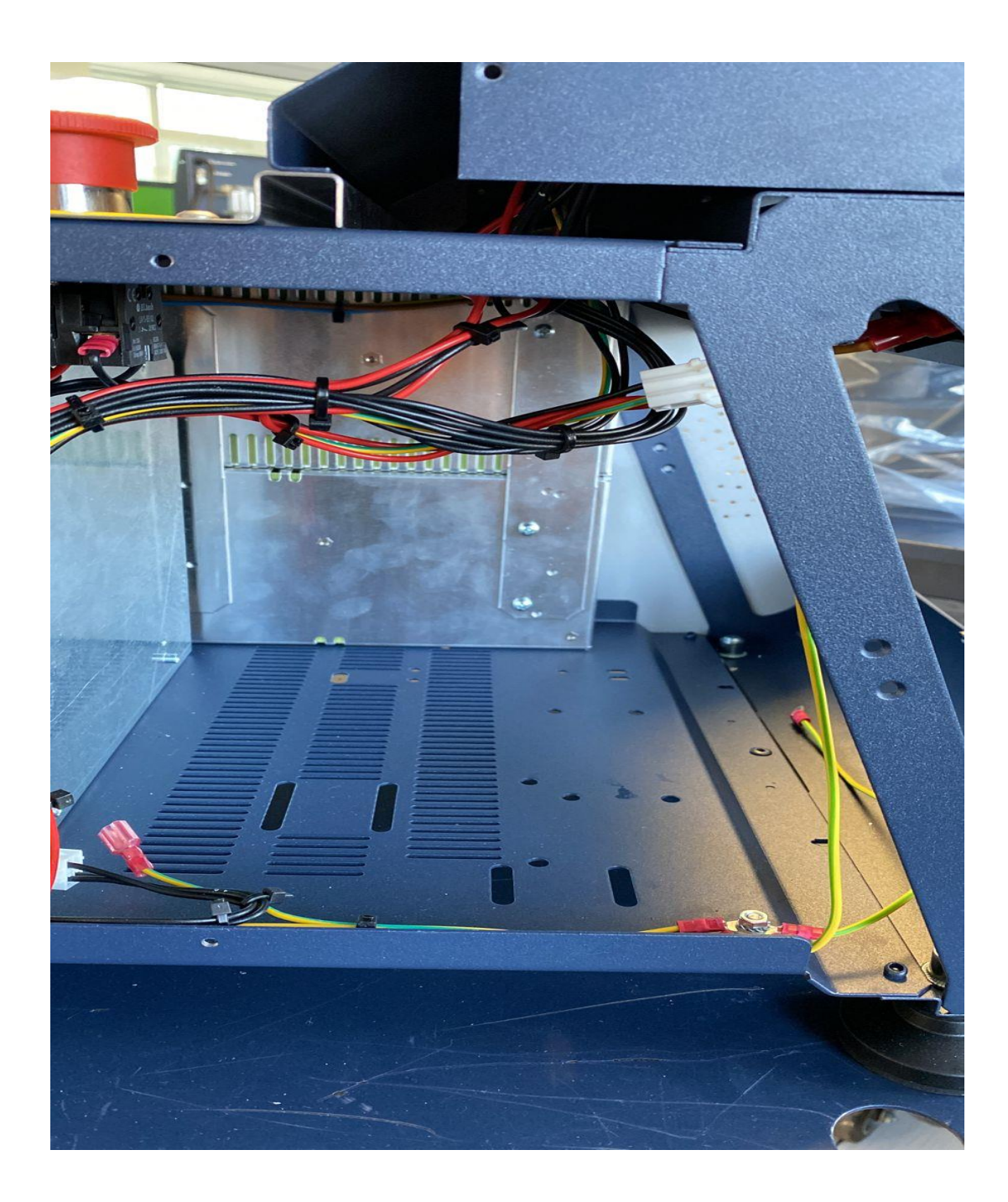

Step 3: Remove the old parts measurement and valves.

Step 4: Make two holes <u>6mm</u> needed for the installation of the new parts measure sensor as shown in the photo.

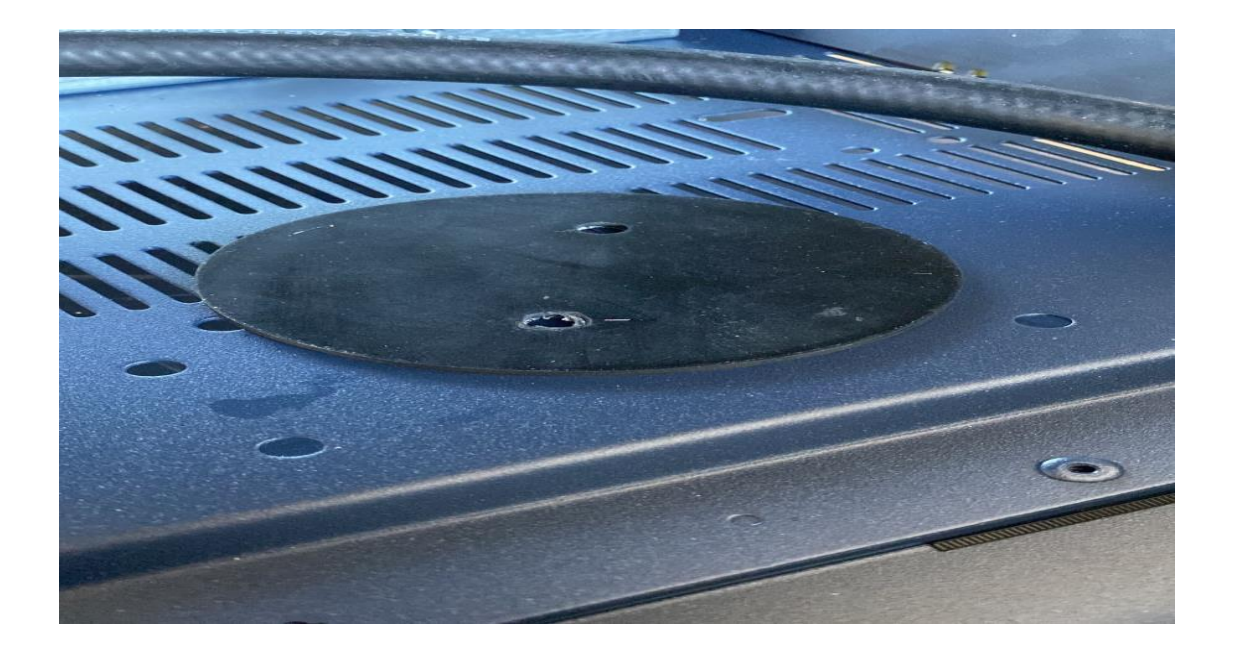

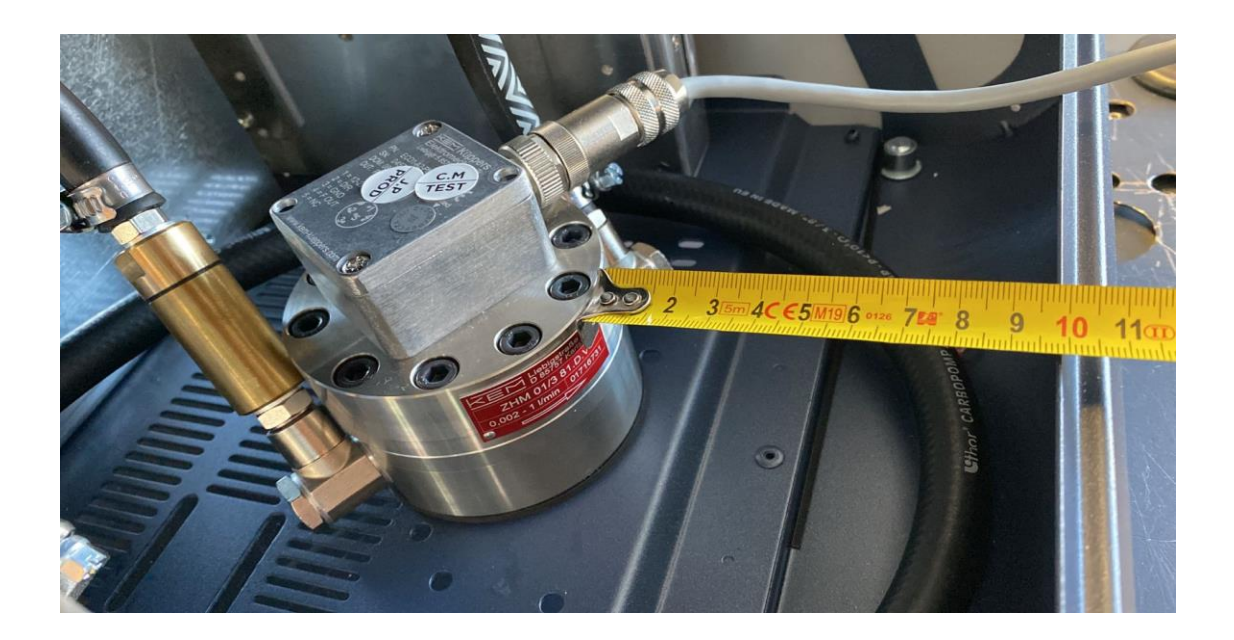

Step 5: Place the new blue valves.

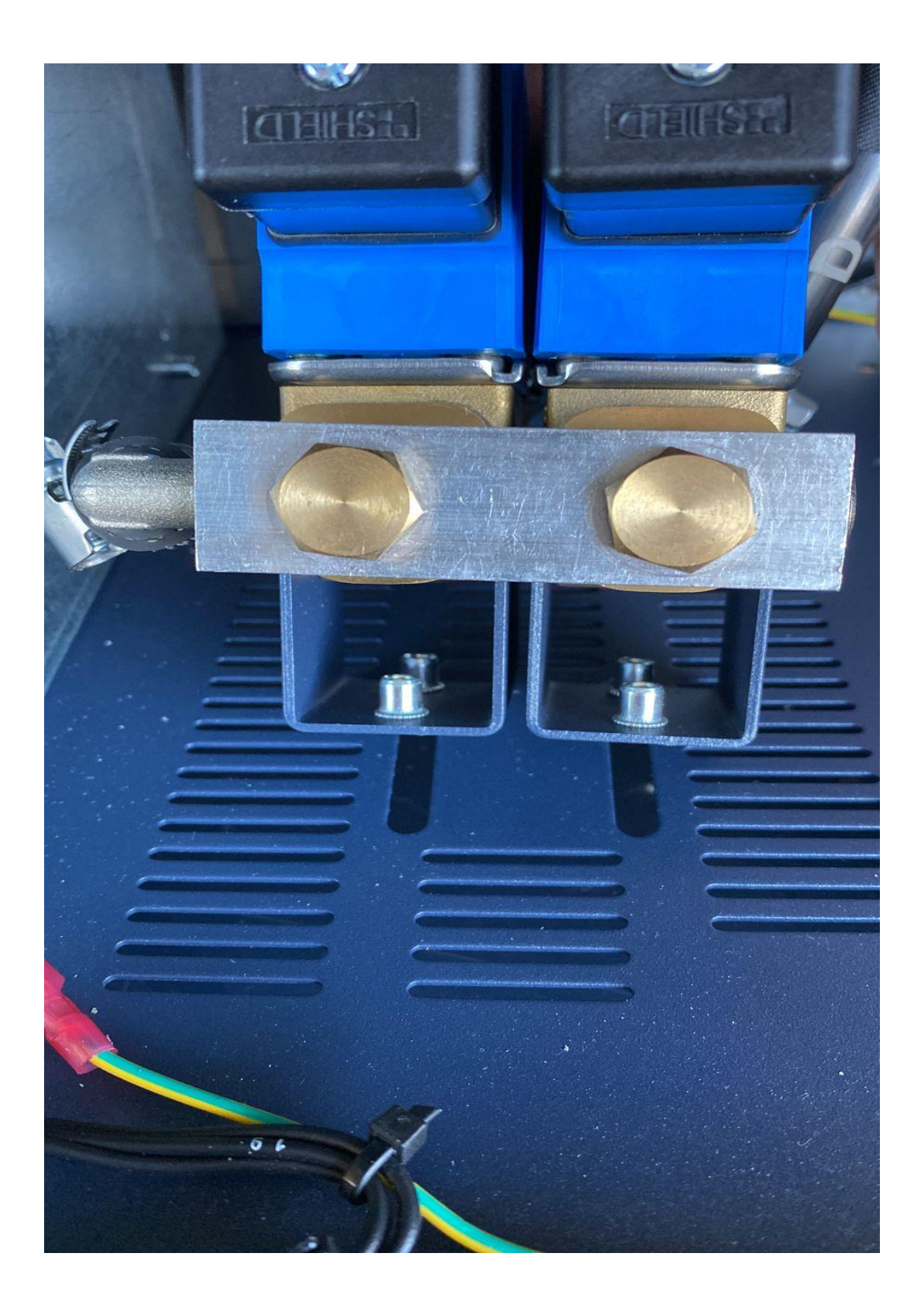

Step 6: Connect the black hoses to D and R ports.

### WARNING!!! D hose on the middle port and R hose on the right port!!

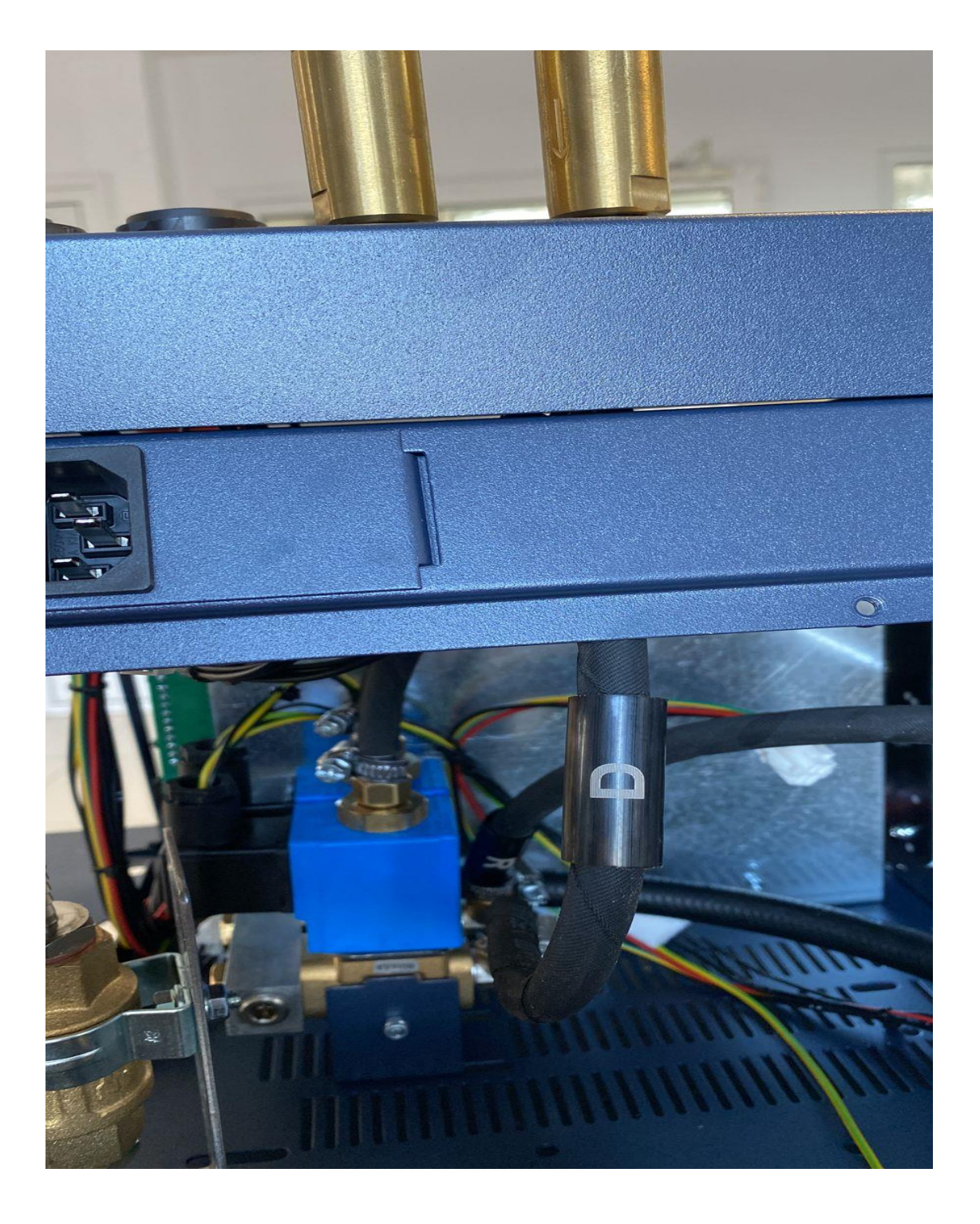

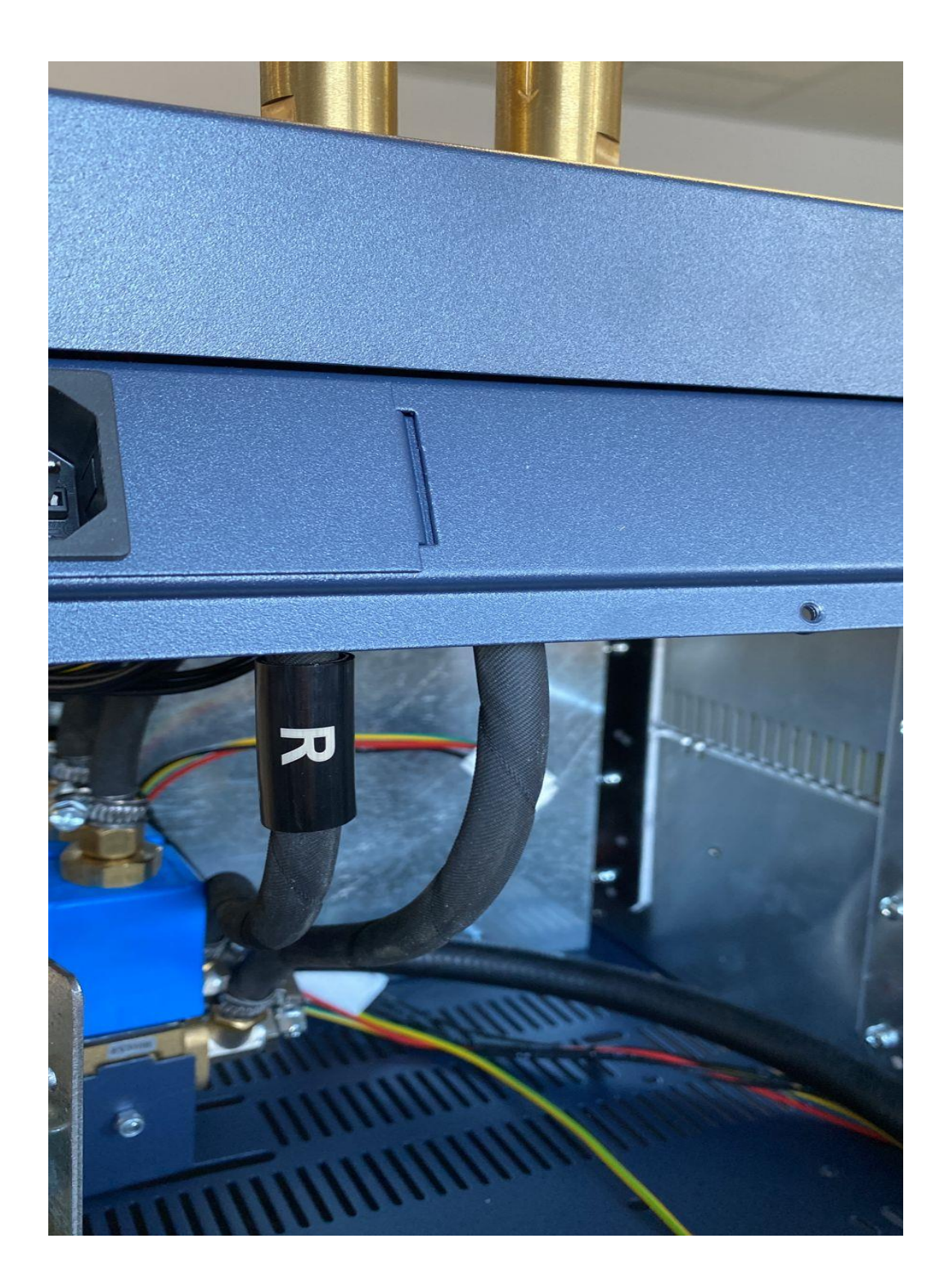

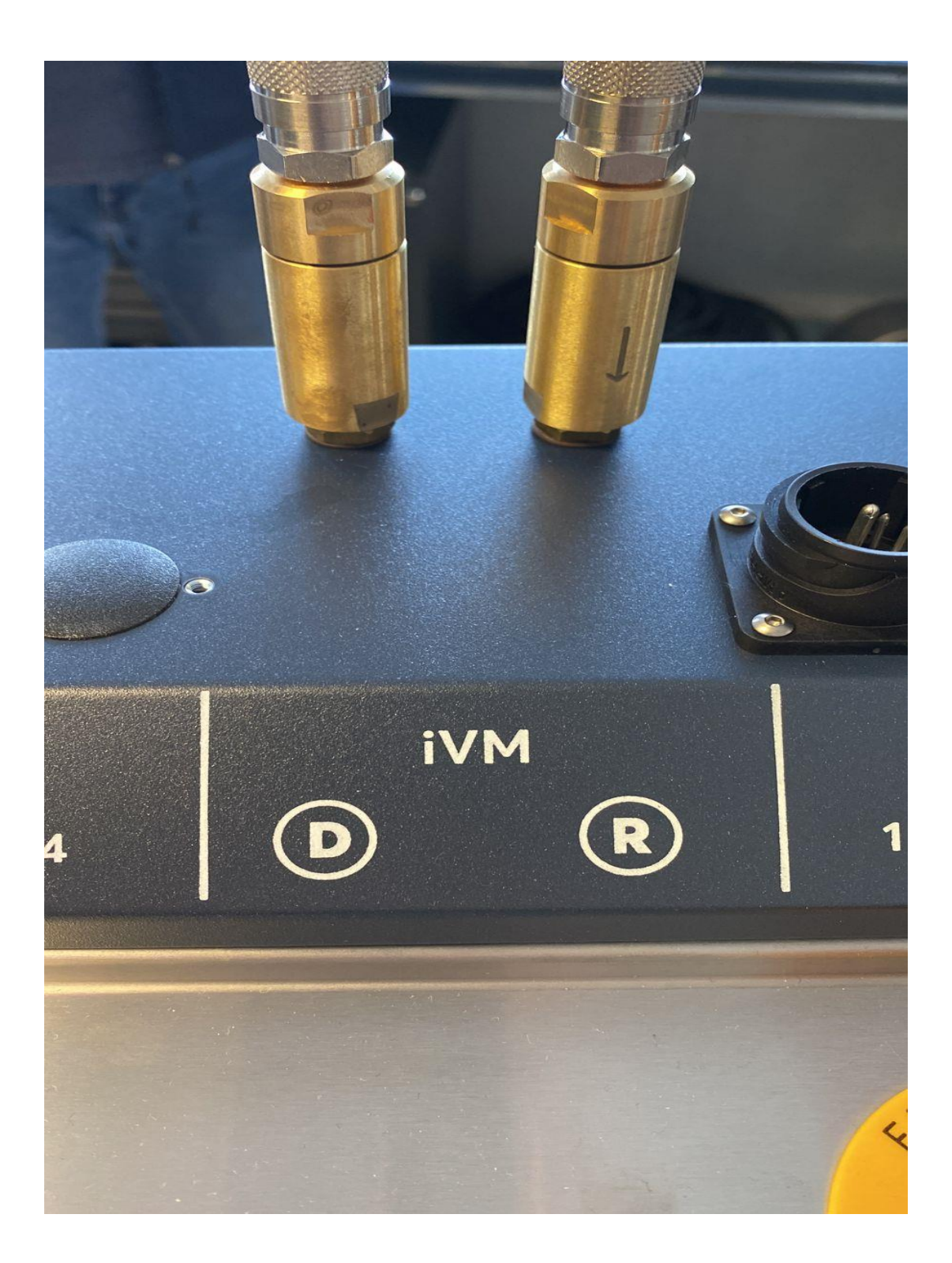

Step 7: Place the new valves. Tighten the valve output hoses.

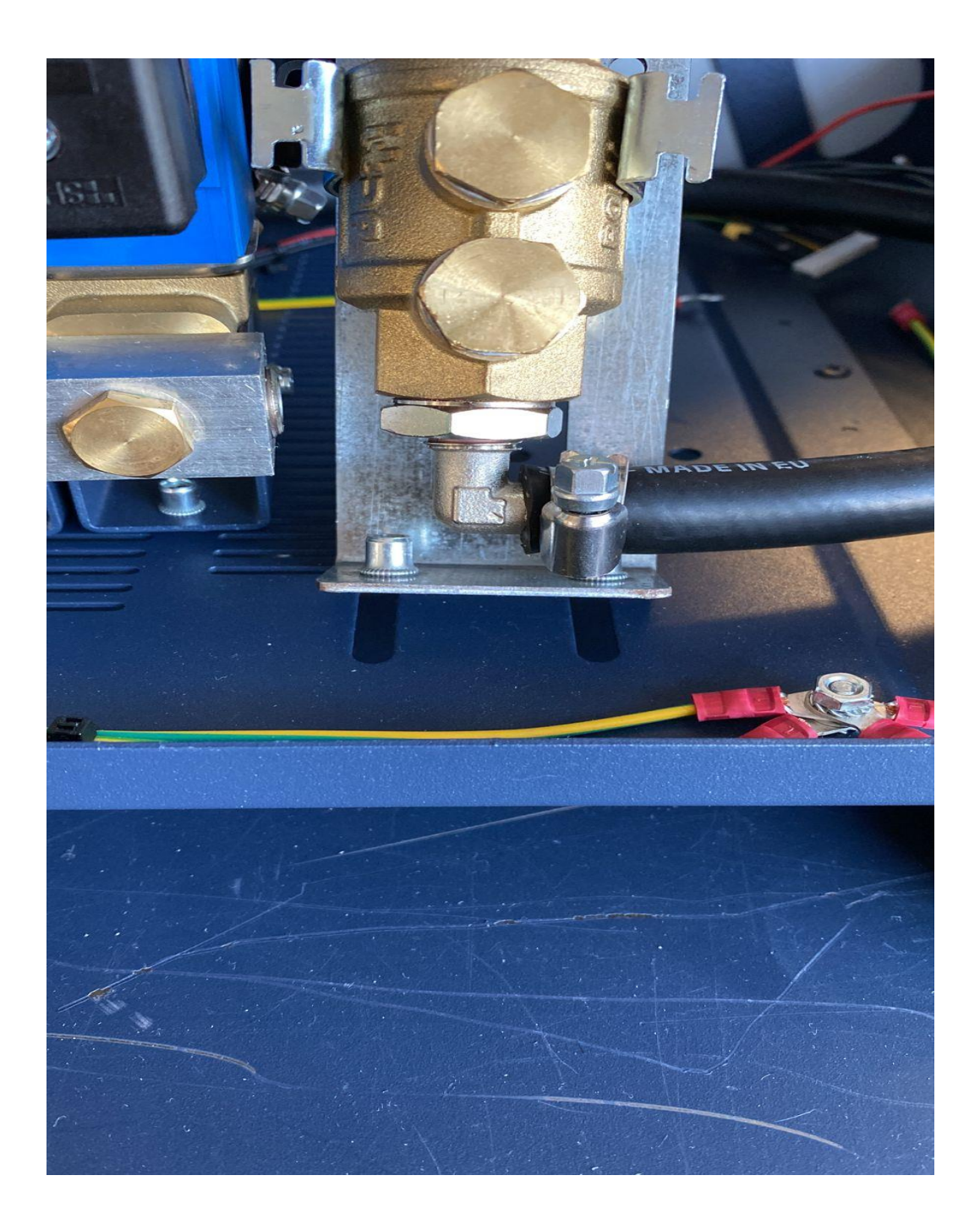

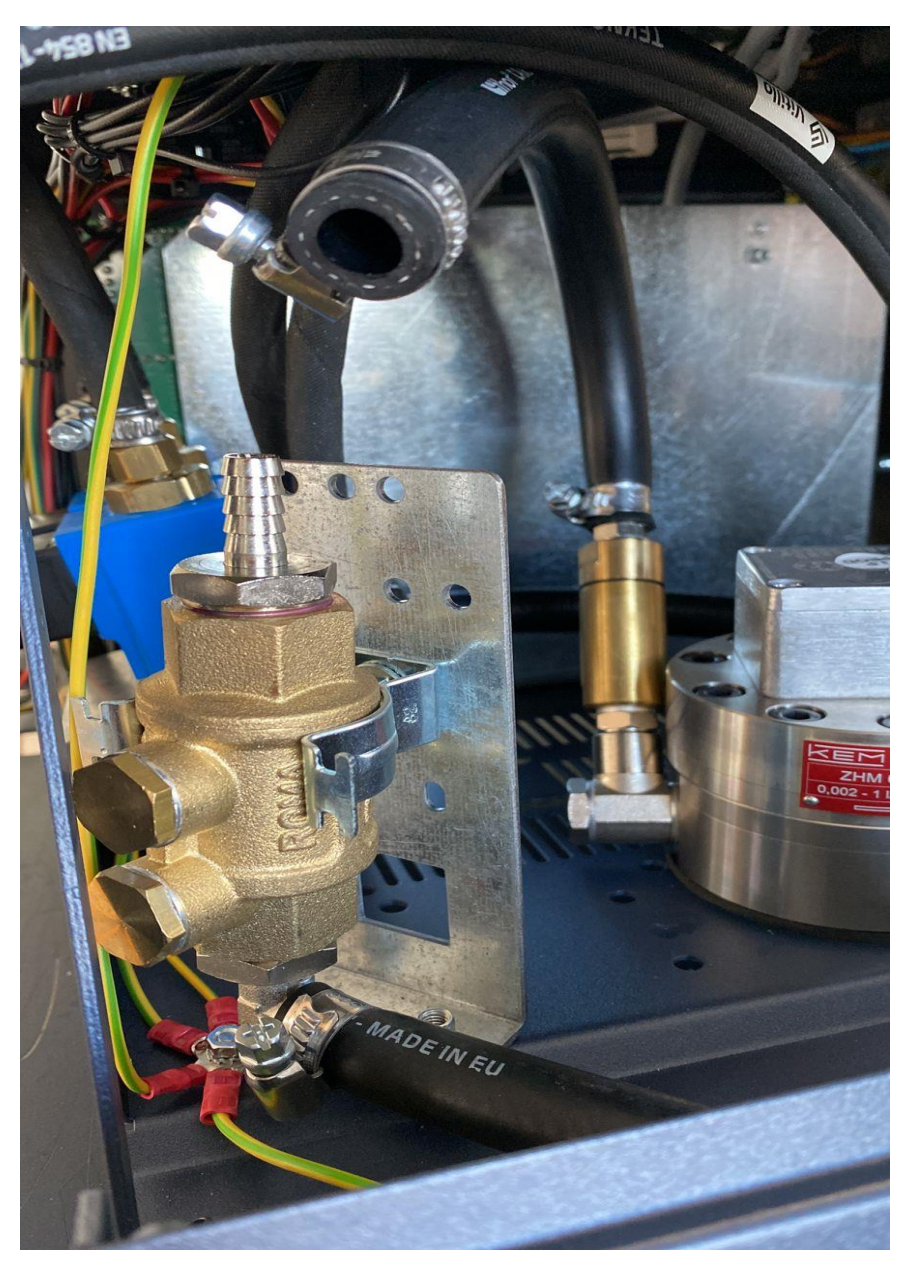

This hose is out valve from in sensor measure.

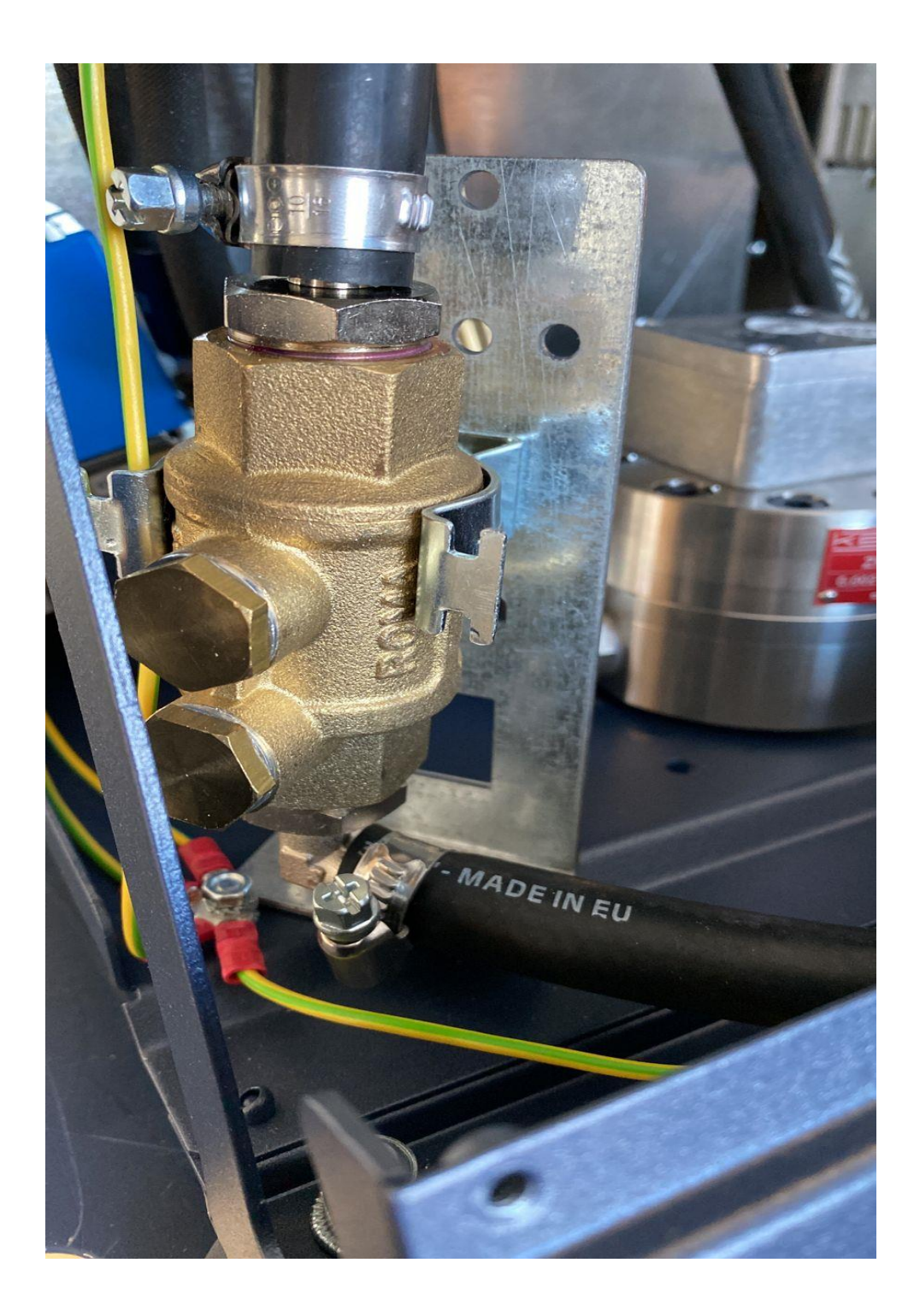

Step 8: Connect the return black hoses from the valves return to the back panel as shown in the photos.

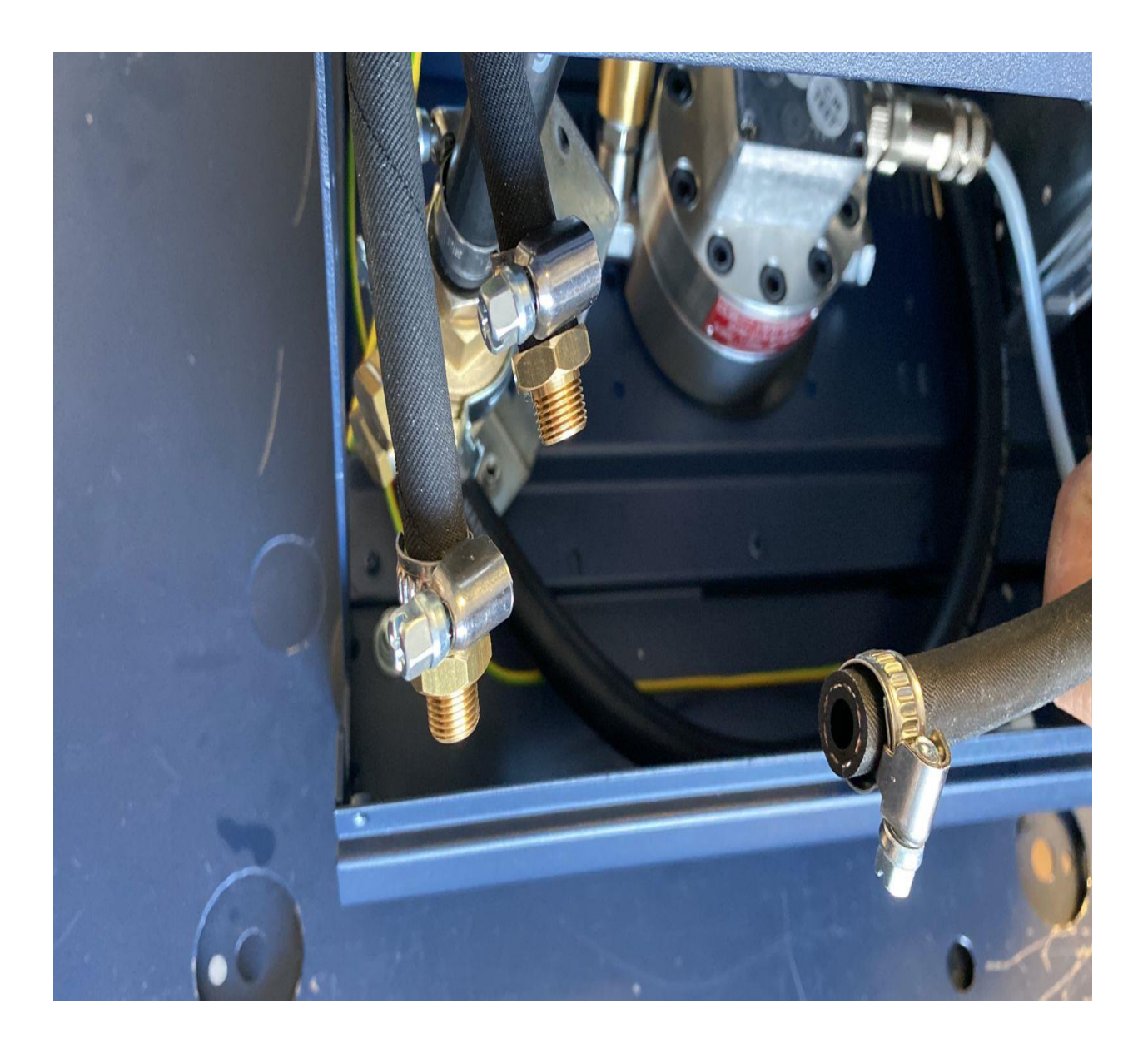

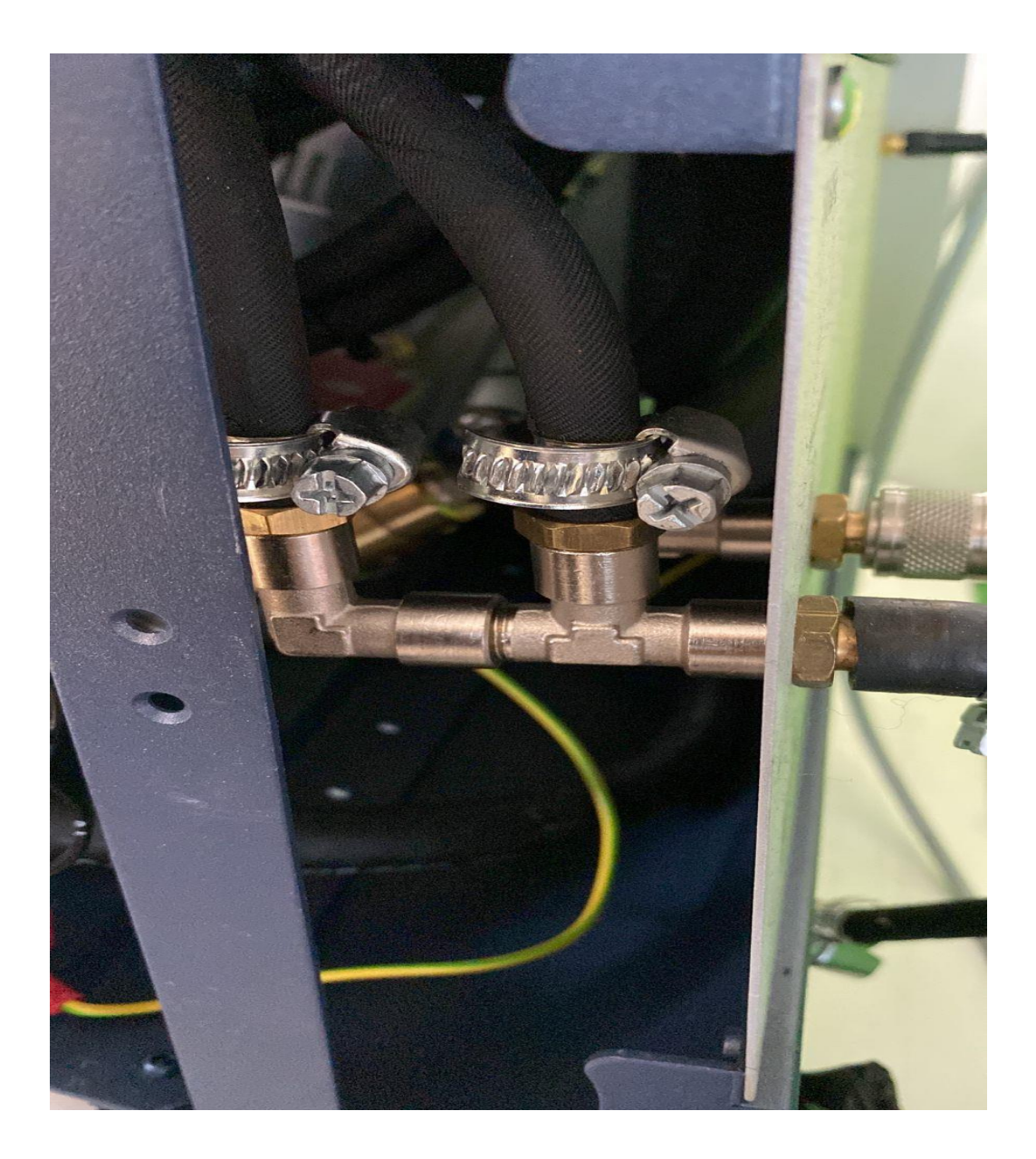

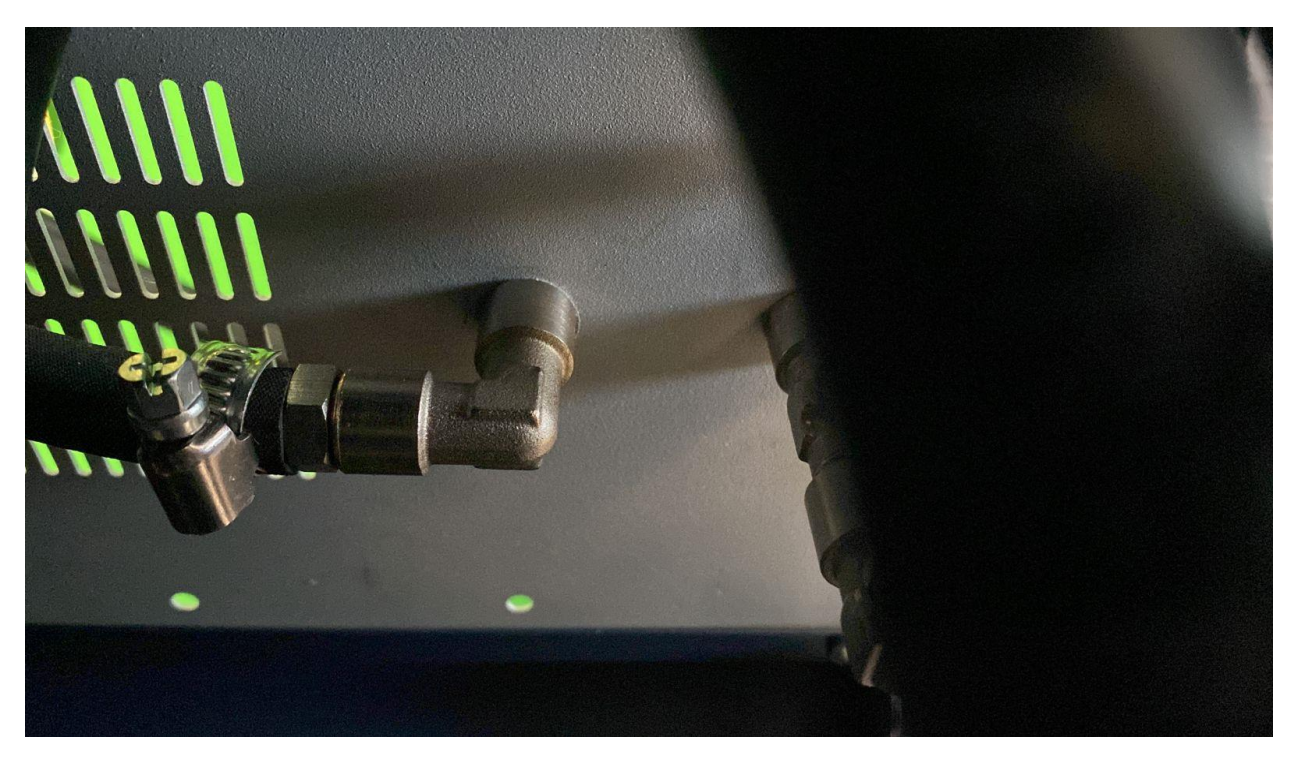

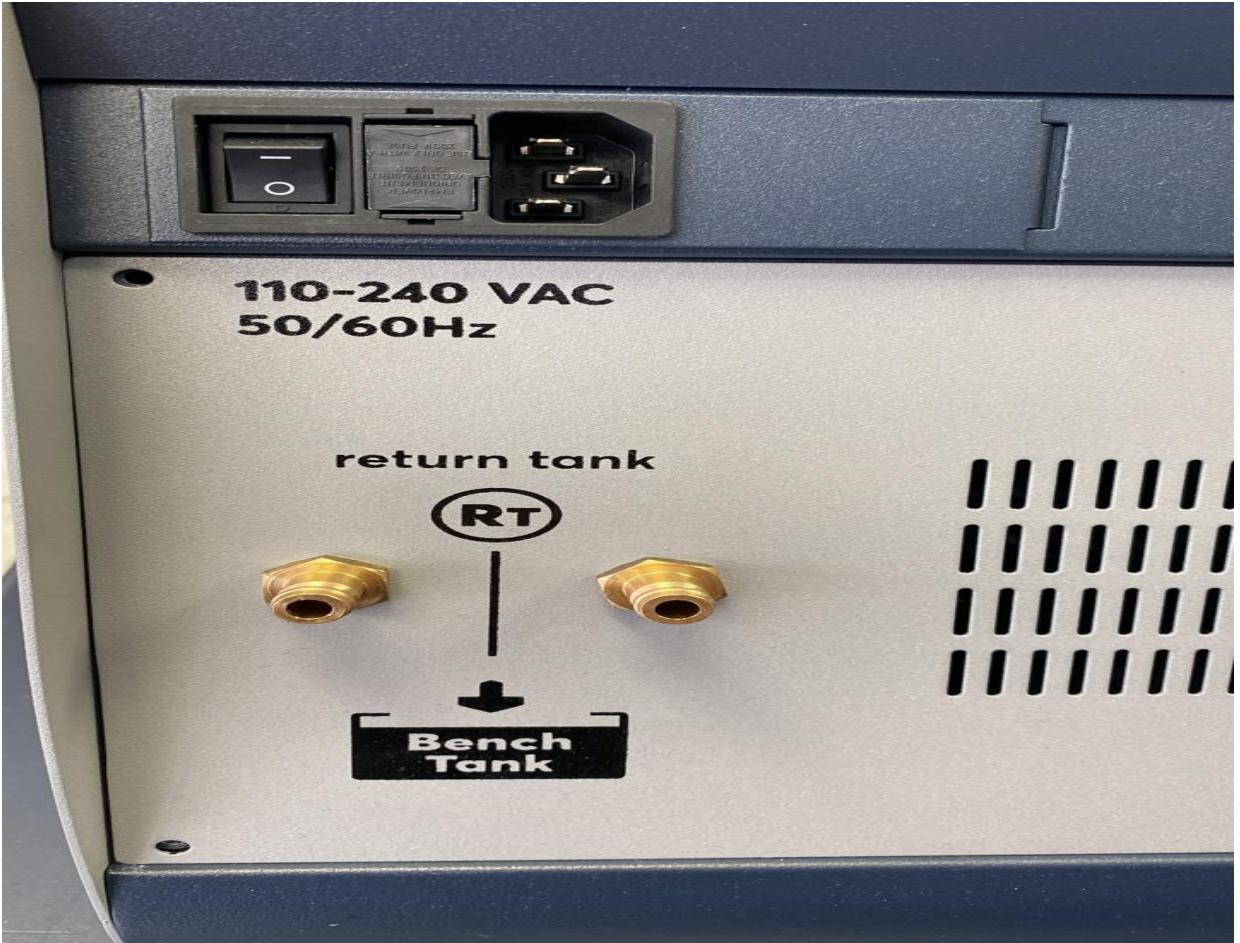

Step.9\_Remove the cup from A2 and connect the white adapter cable (male to female).

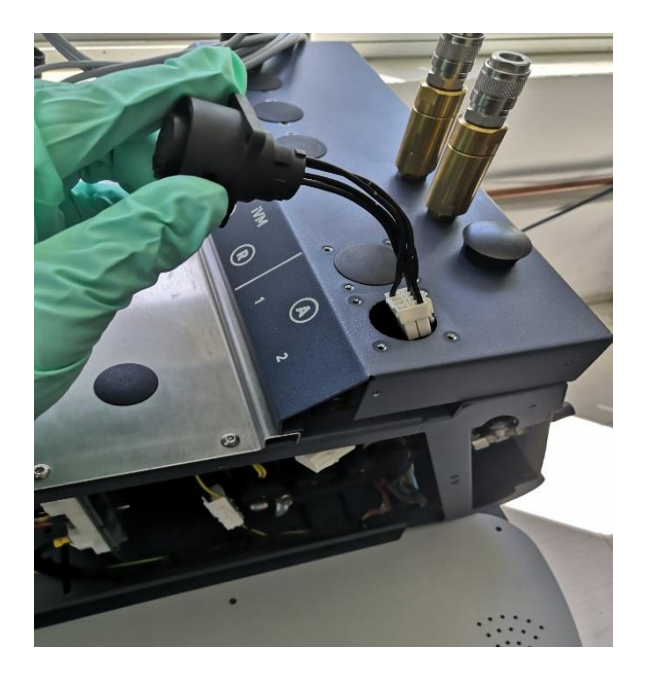

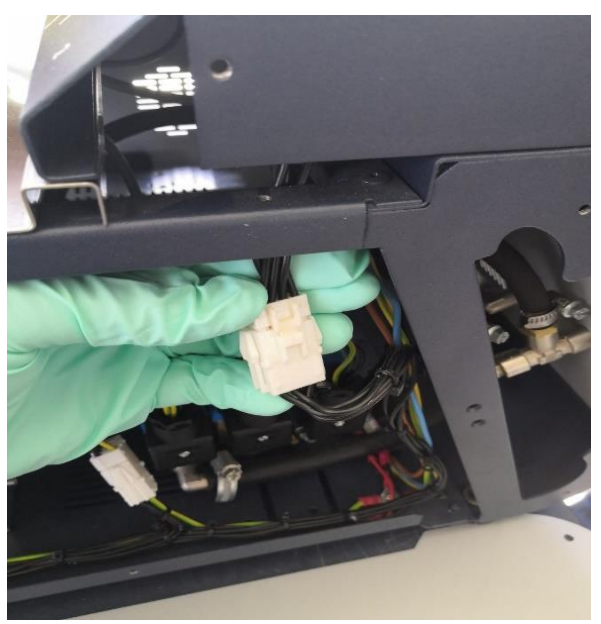

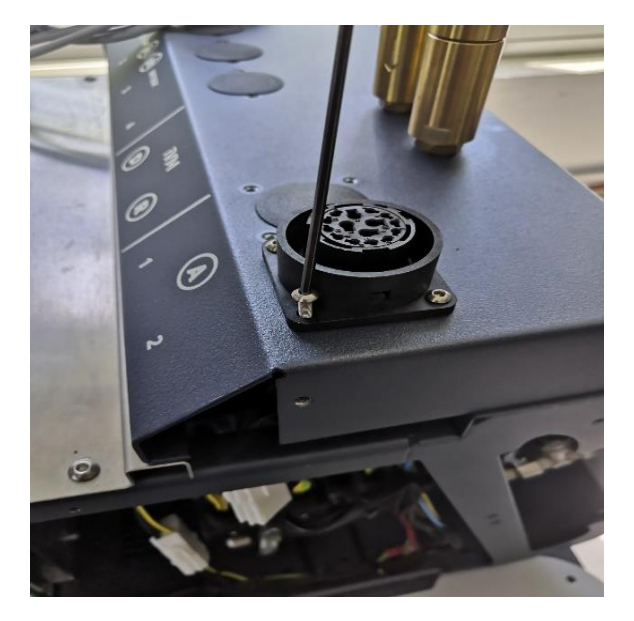

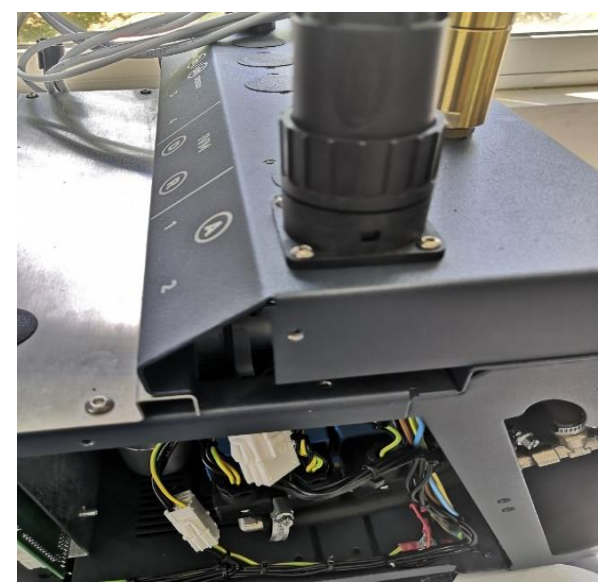

Step 10: Remove the cup from the stainless-steel panel and install the Emergency Stop button.

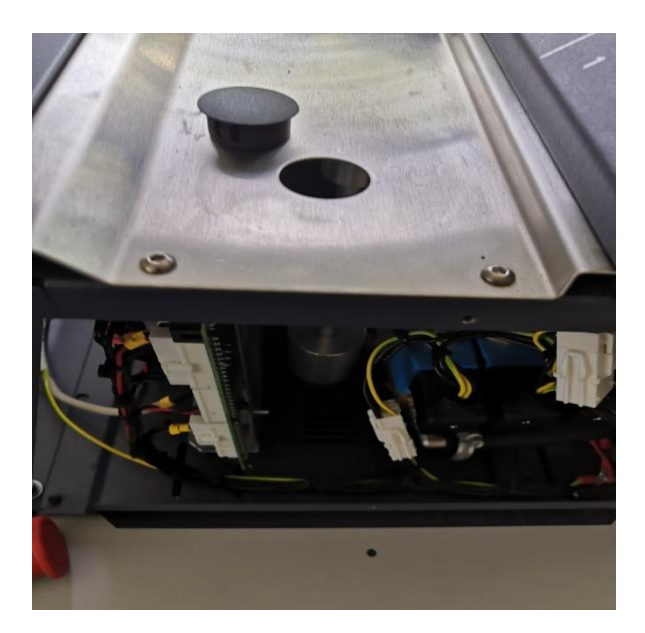

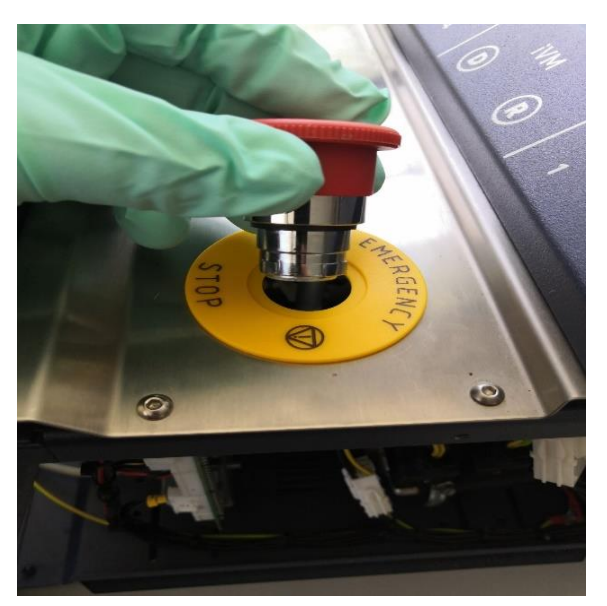

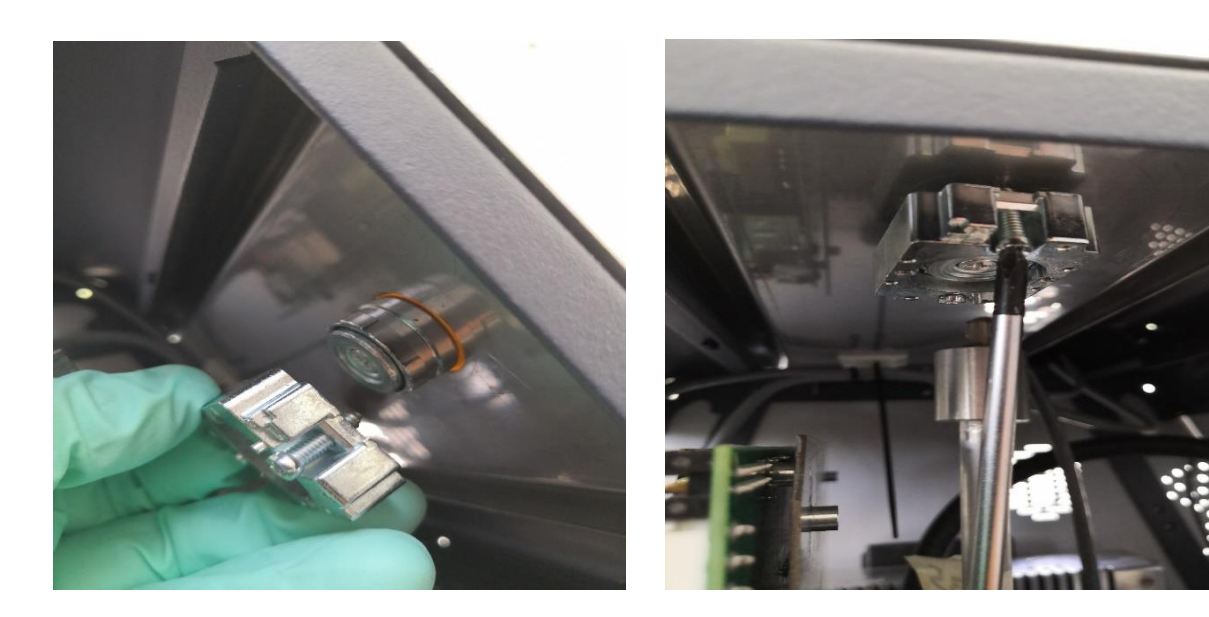

Step 11: Install the cable adapter on the Emergency Stop connector:

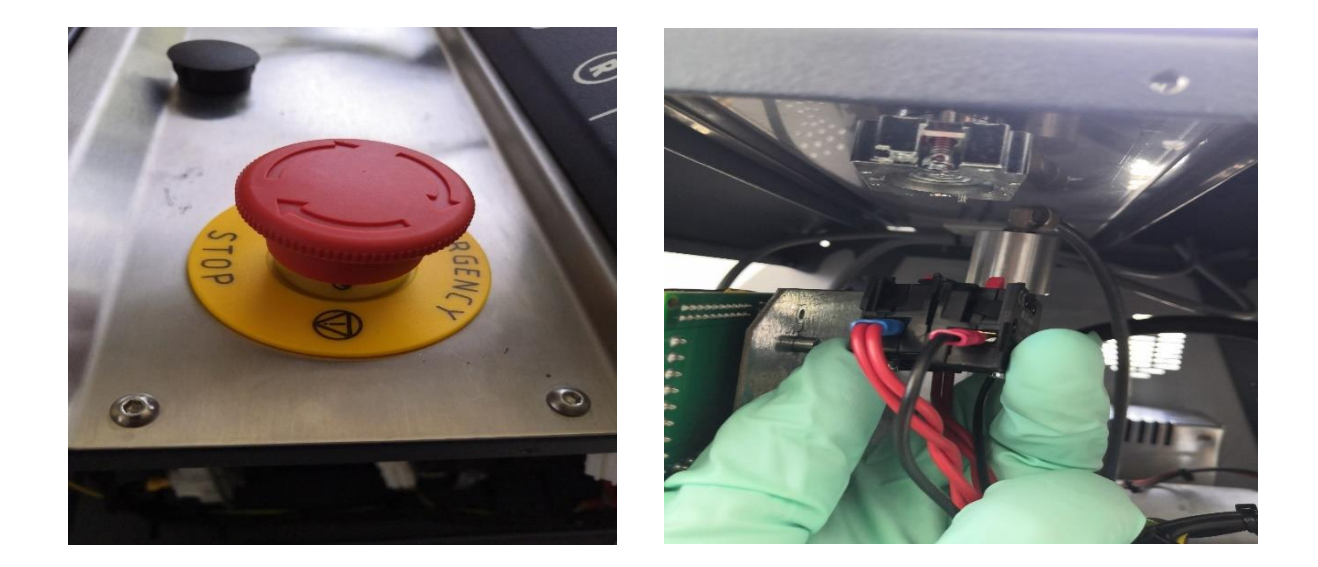

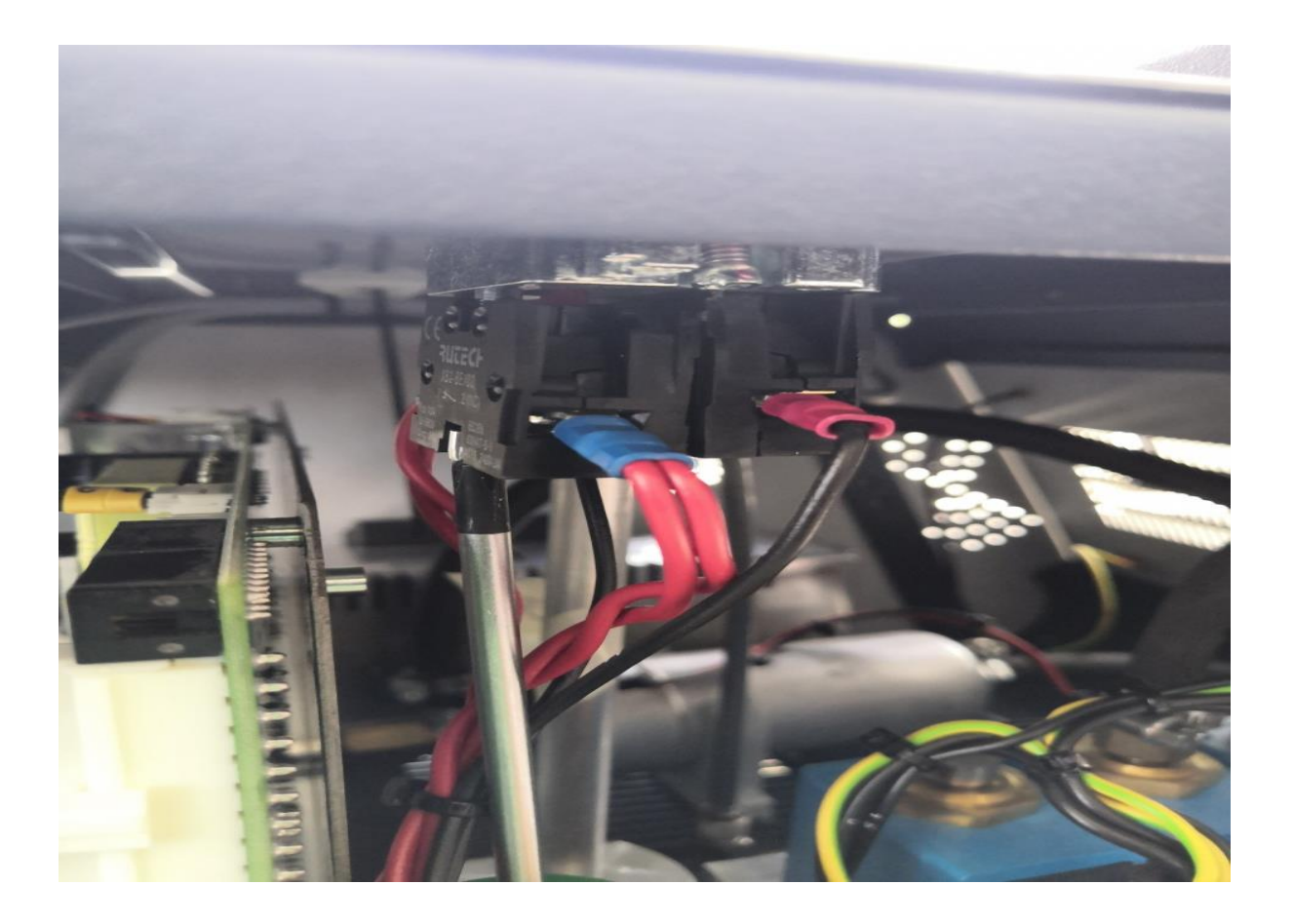

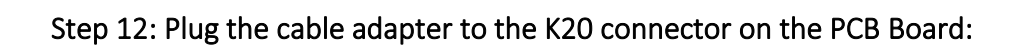

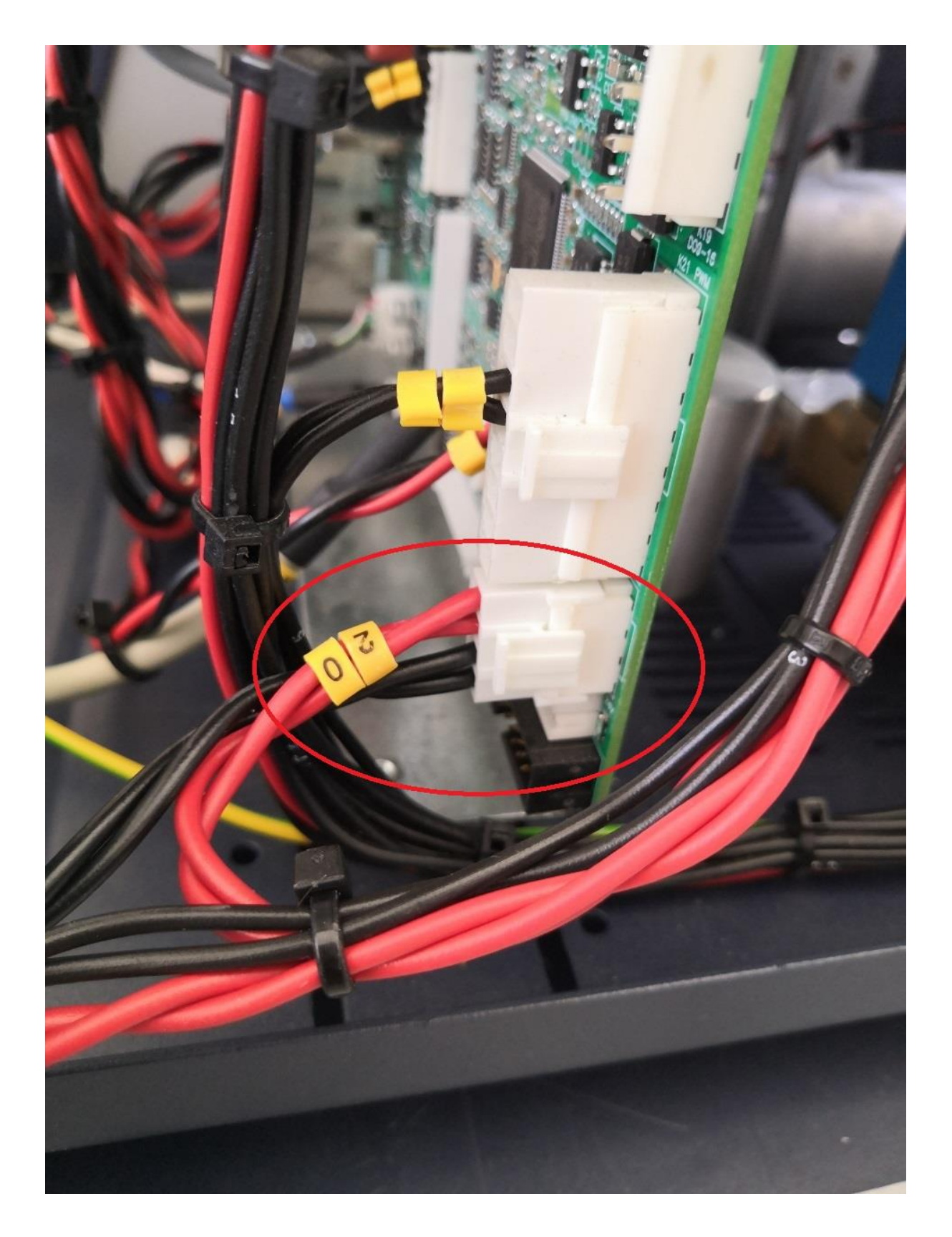

Step 13: Disconnect the old cables on the board and white connectors and connect new cables. And connect the cables of the adapter to the cables of the machine. Assign the cable numbers to the yellow markers of the adapter as shown.

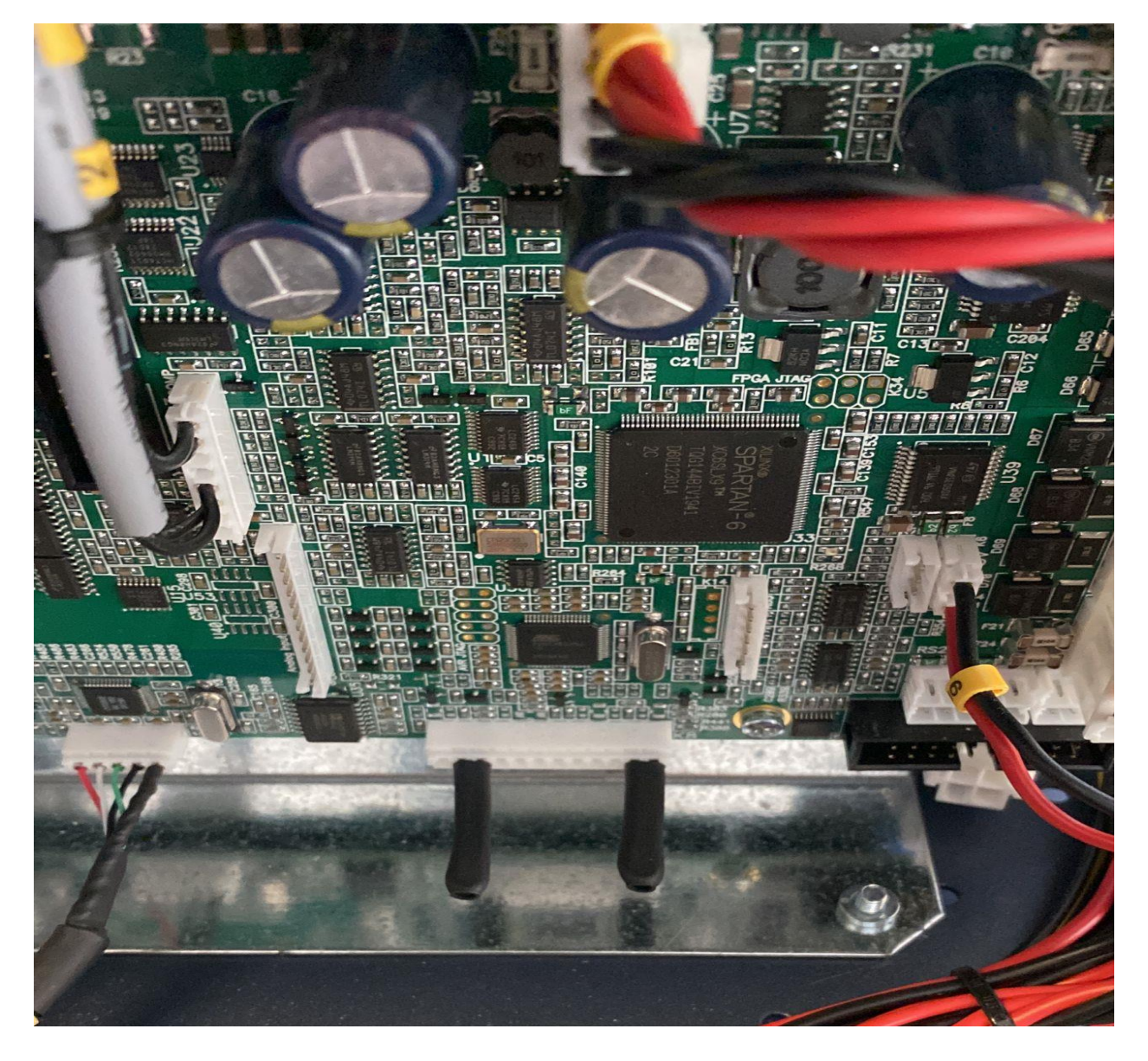

A. Old cable K8.

#### B. New cable K8.

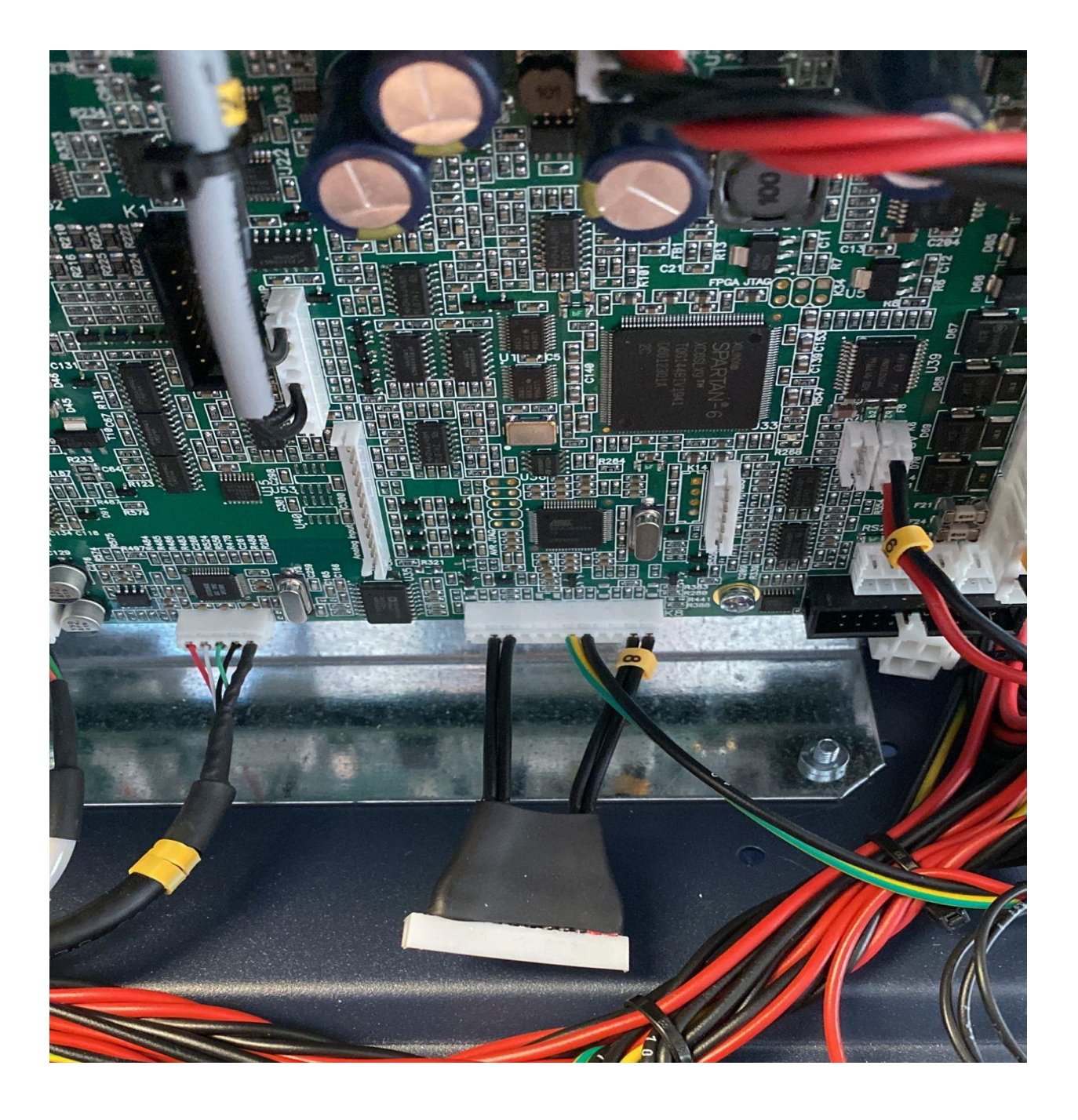

#### C. Old cable K18.

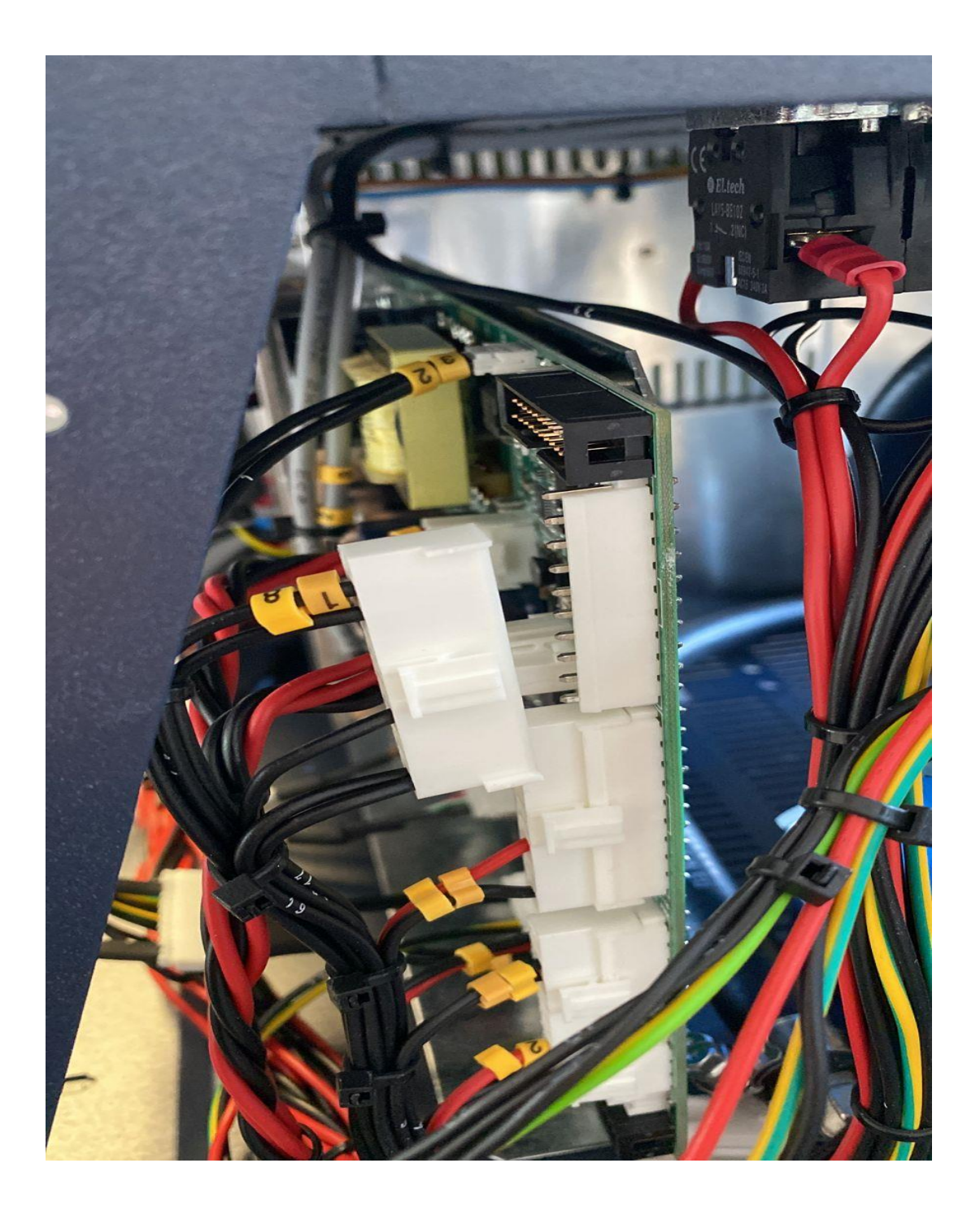

#### D. New cable K18.

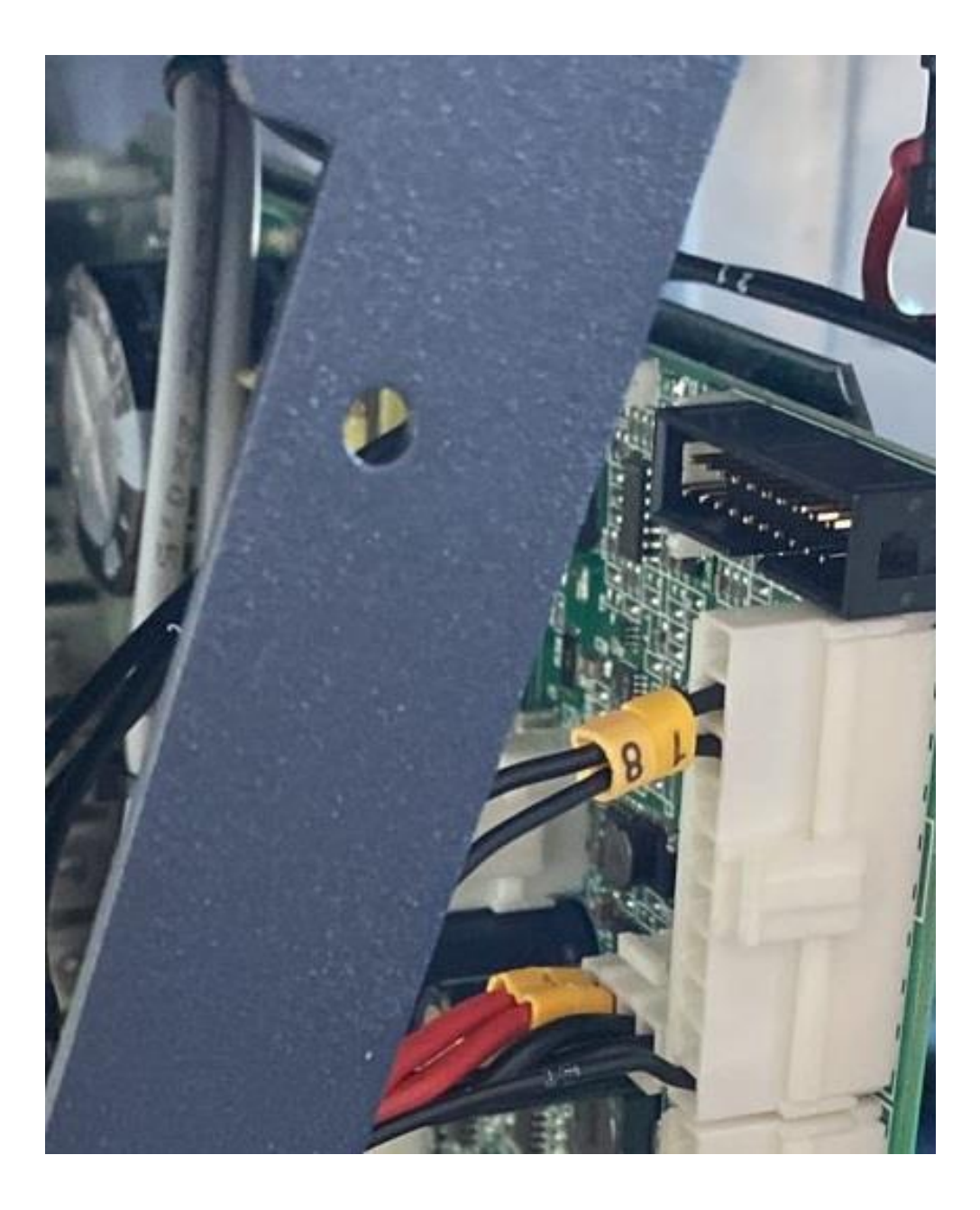

E. Connect the white connector from sensor measure.

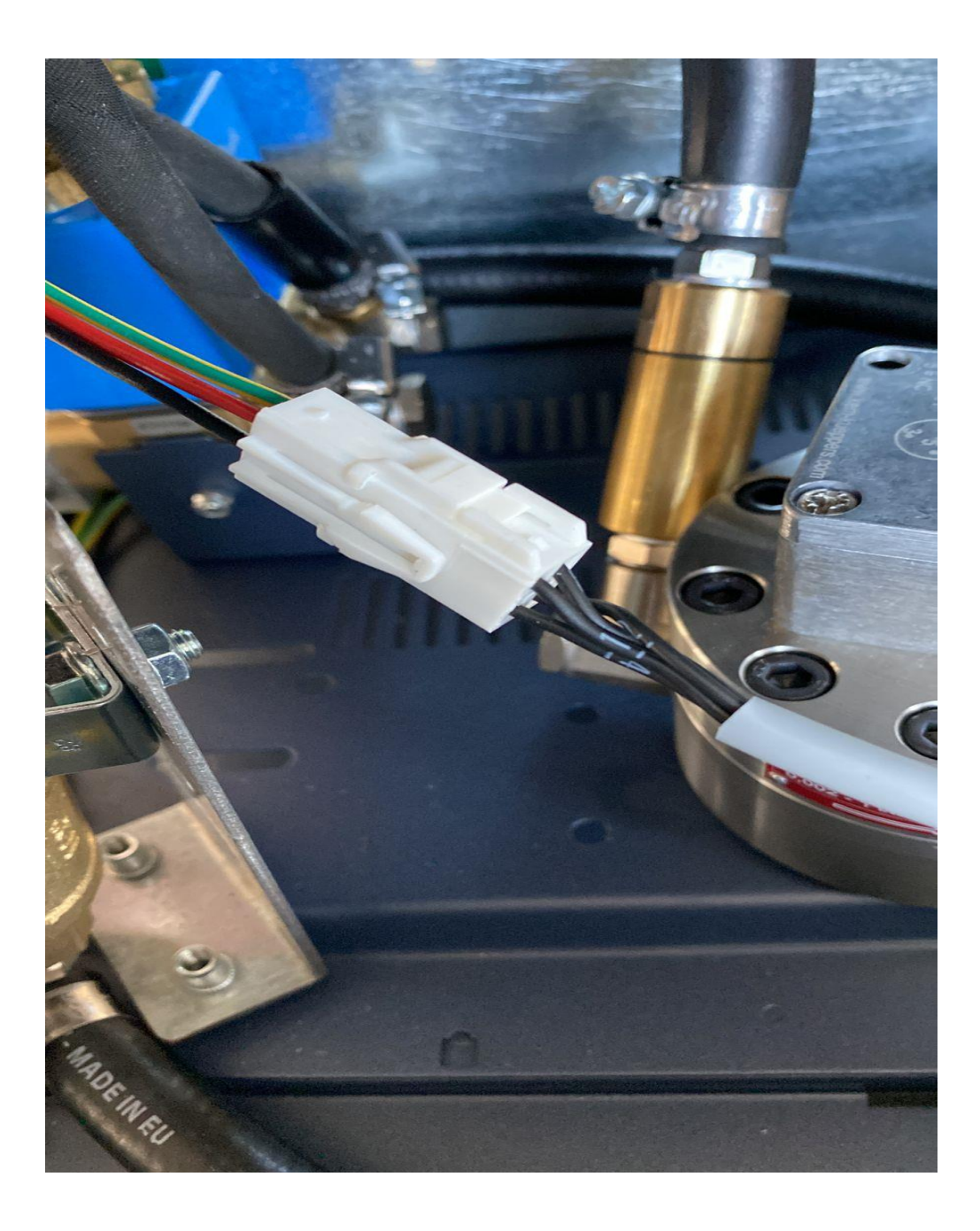

F. Install the RED cable to +12volt and the BLACK cable -12volt on the PSU power supply
RED to +12volt RED to PSU power supply

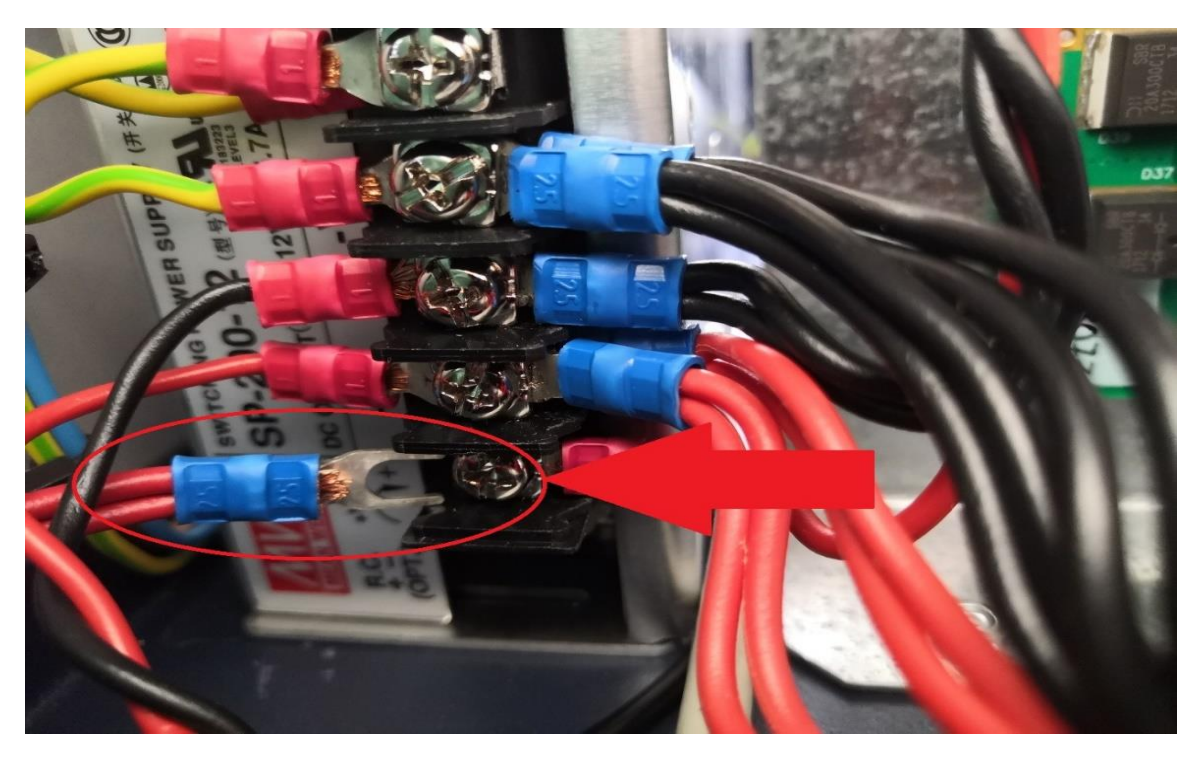

BLACK to -12volt RED to PSU power supply

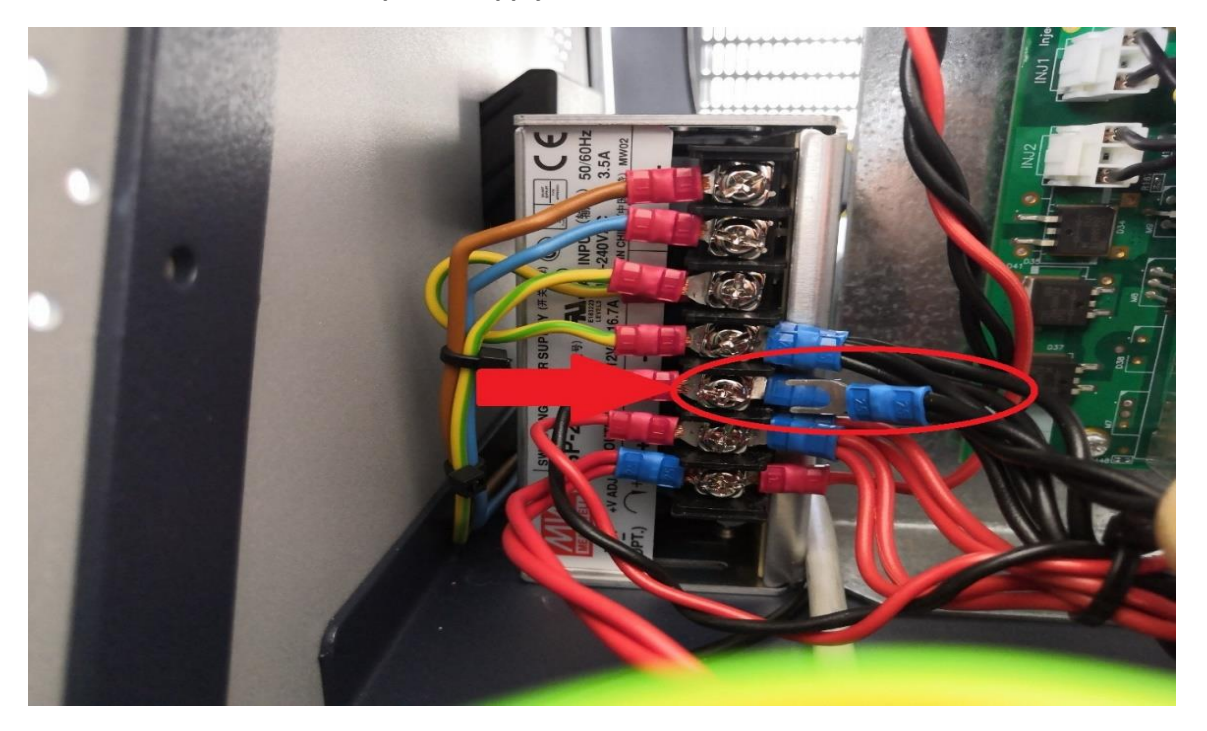

Step 14: Connect the cables on sensor and hoses picture 1.

And replace the mats with the new ones you received picture 2.

#### Picture 1

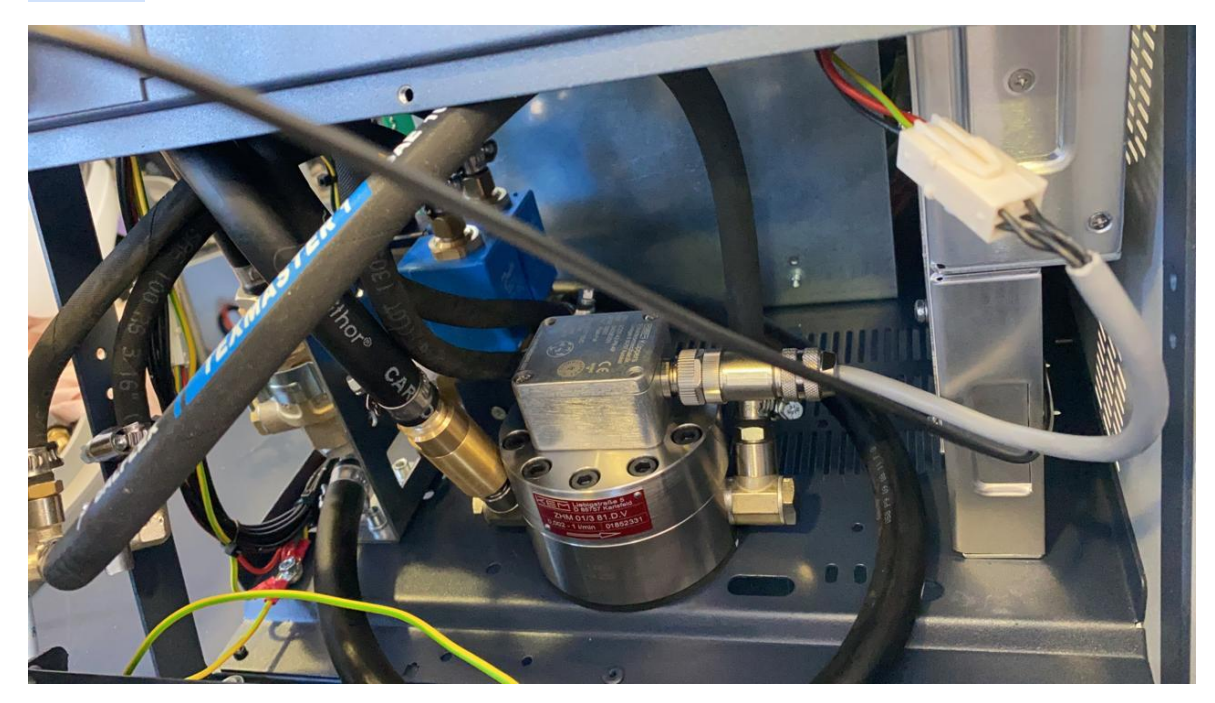

Picture 2

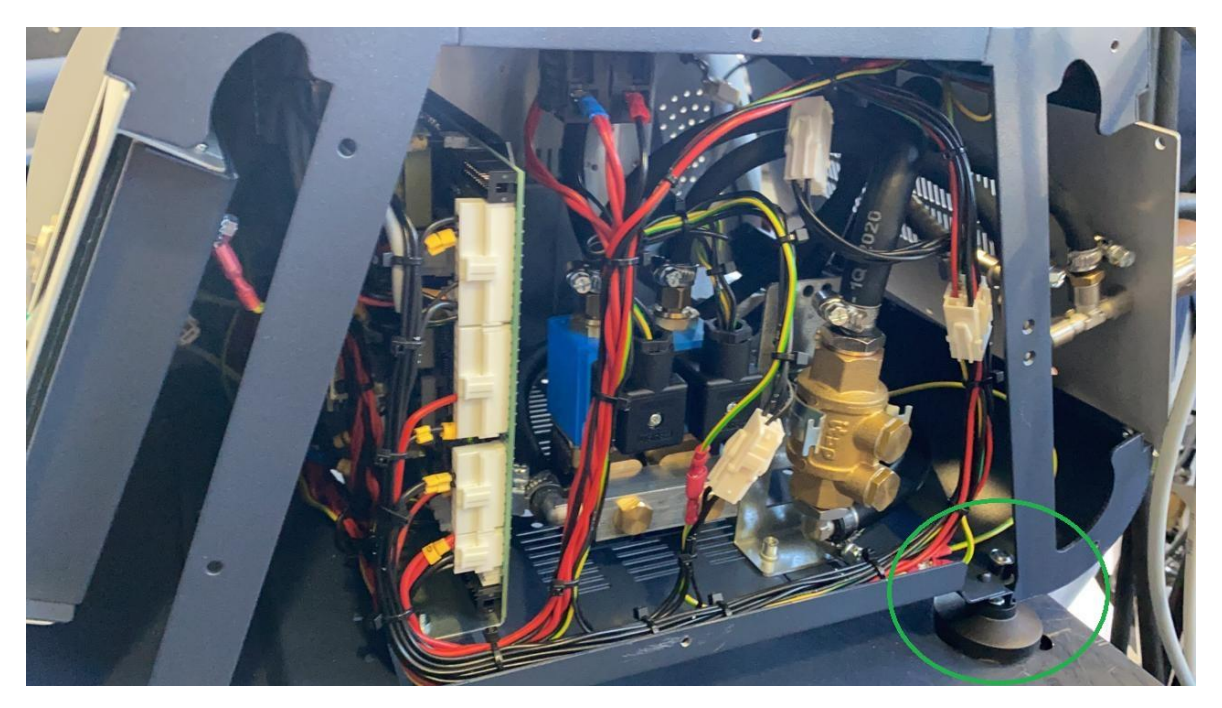

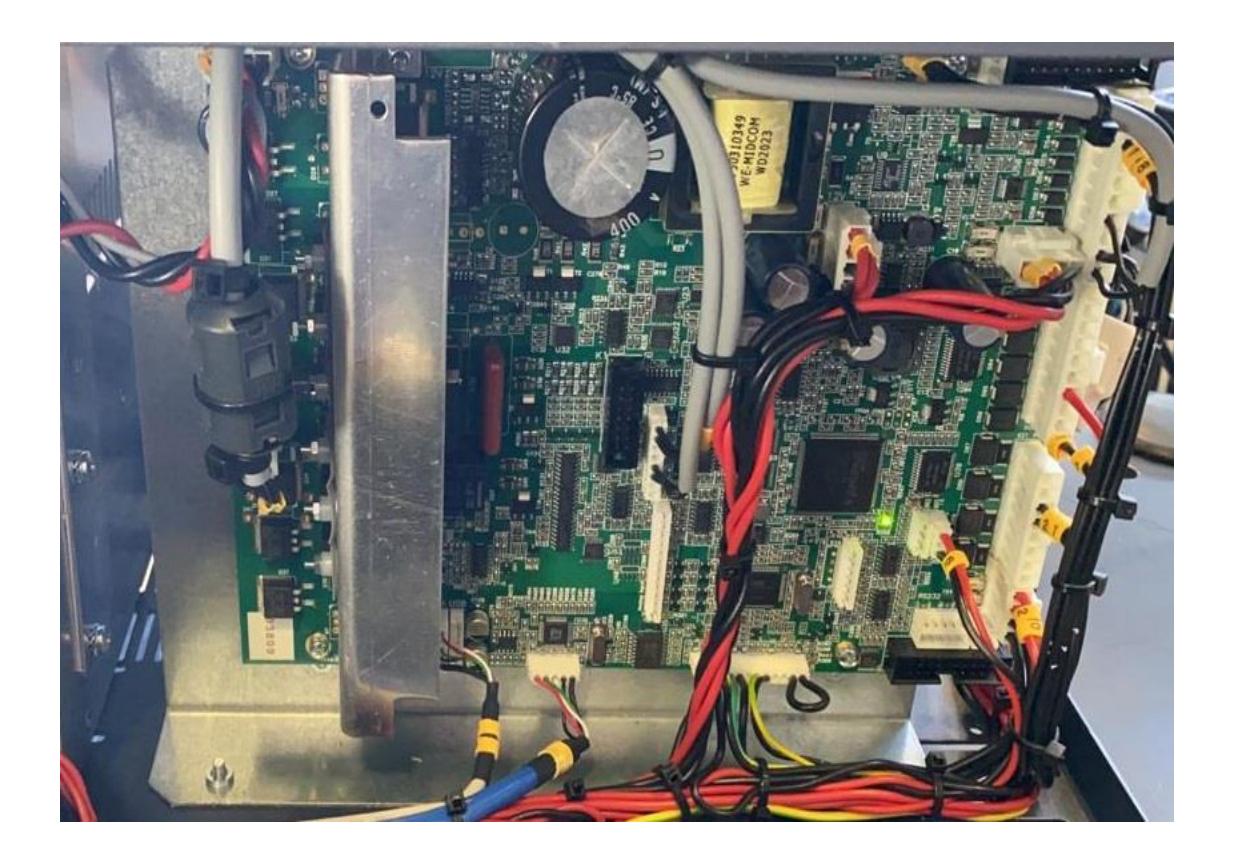

Final step: Assure that every connection of cables and hoses is properly done and make one full test with open side panel to check for leaks and send us the same last picture to check if you are connct all parts and cables to correct possitions. Step 15: In the machine tab select "KEM-D Sensor Calibration nK-Factor" you found on the sticker new sensor

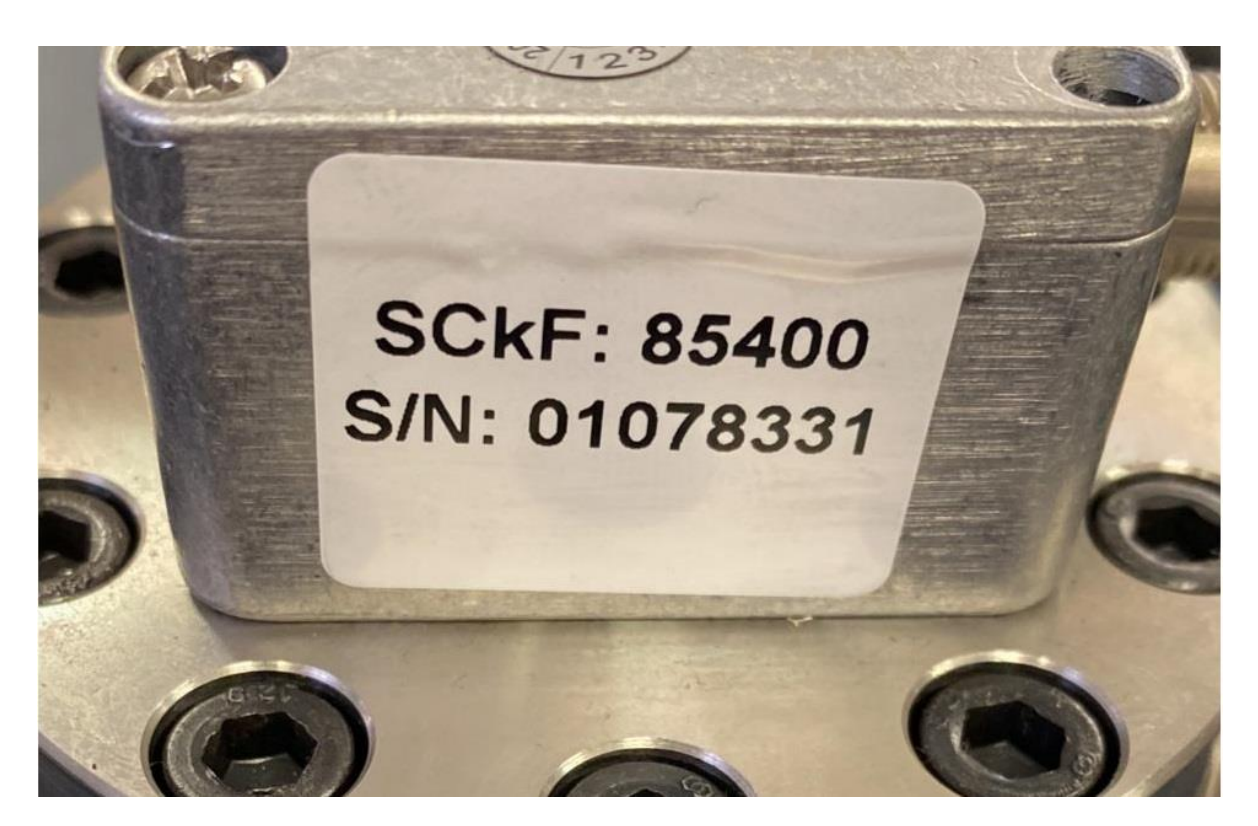

- A. Log in as service. (Username: service Password: 12345)
- B. And press 3 dots > Settings > Machine > Kem-D Sensor Calibration nK-Factor.

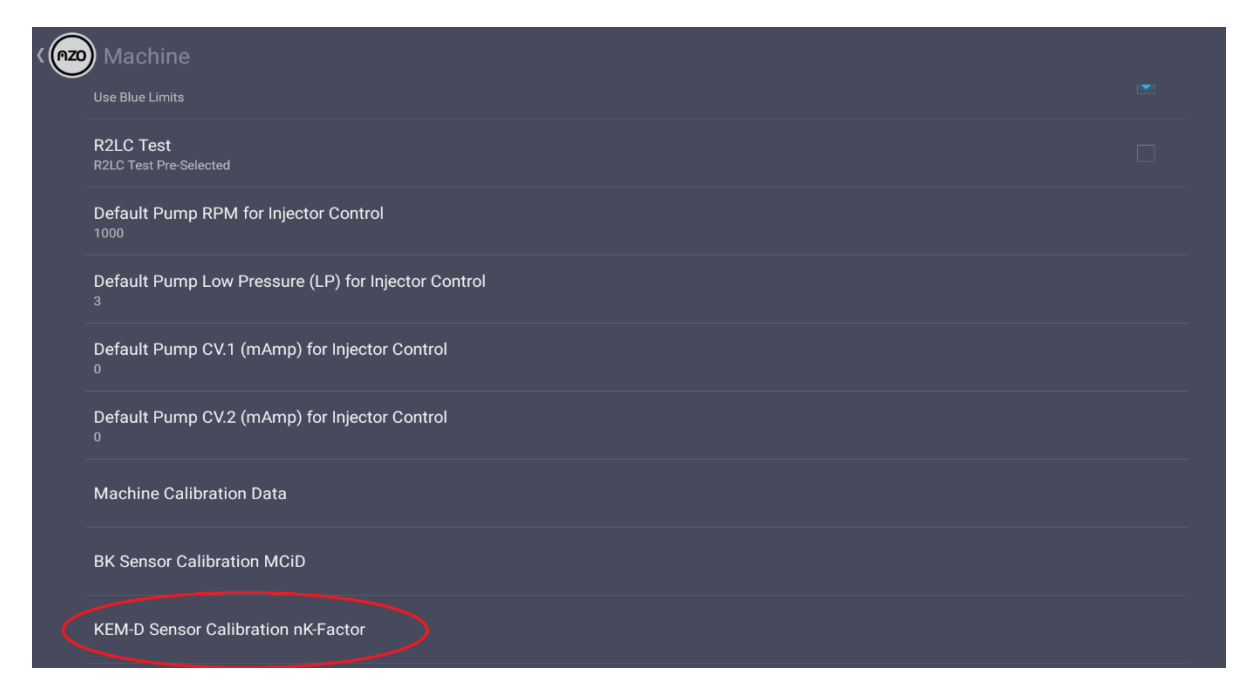

#### C. Write the number you see on the sensor sticker Step 15.

| 8 <u>†</u> .               | ÷       |             |                                    |                    |     |          |     |   |     |          | * □ | Þ 🗣 🖹 🔳 3:19 |  |  |
|----------------------------|---------|-------------|------------------------------------|--------------------|-----|----------|-----|---|-----|----------|-----|--------------|--|--|
|                            | Machine |             |                                    |                    |     |          |     |   |     |          |     |              |  |  |
| Use B                      |         |             | KEM-D Sensor Calibration nK-Factor |                    |     |          |     |   |     | × .      |     |              |  |  |
| R2LC Test                  |         |             |                                    |                    |     |          |     |   |     |          |     |              |  |  |
|                            |         |             | 85400                              |                    |     |          |     |   |     |          |     |              |  |  |
| Default Pump RPM for Injec |         | l for Injec | Cancel                             |                    |     |          | ок  |   |     |          |     |              |  |  |
| Defa<br>3                  |         | Pressure (L | P) TOT INJE                        | ctor Control       |     |          |     |   |     |          |     |              |  |  |
|                            |         |             |                                    |                    |     |          |     |   |     |          |     |              |  |  |
|                            | 2       |             | 3                                  | 4                  | 5/8 |          | 7⁄8 |   |     |          | n   |              |  |  |
| 1                          | 2       | 3           |                                    | 4                  | 5   | 6        | 7   | 8 | 9   | <b>)</b> | 0   |              |  |  |
|                            | #       | \$          | %<br>%                             | &                  | *   | -        | -   | ÷ | < ( | )        | >   | ←'           |  |  |
|                            |         | <           | >                                  | ≠ I                |     | <u> </u> |     |   |     | i        | ė   |              |  |  |
| ~ \ {                      | <       | >           |                                    | =                  | :   | ;        | ,   |   |     | !        | ?   | ~ \ {        |  |  |
| ABC                        | /       | @           | )                                  | <b>*</b>           |     | Engl     | ish |   |     | "<br>11  | _   |              |  |  |
|                            |         |             |                                    | $\bigtriangledown$ |     | 0        |     |   |     |          |     |              |  |  |

**Step 16:** Open the TeamViewer QS send us the ID via email <u>support@carbonzapp.com</u> to change the program.

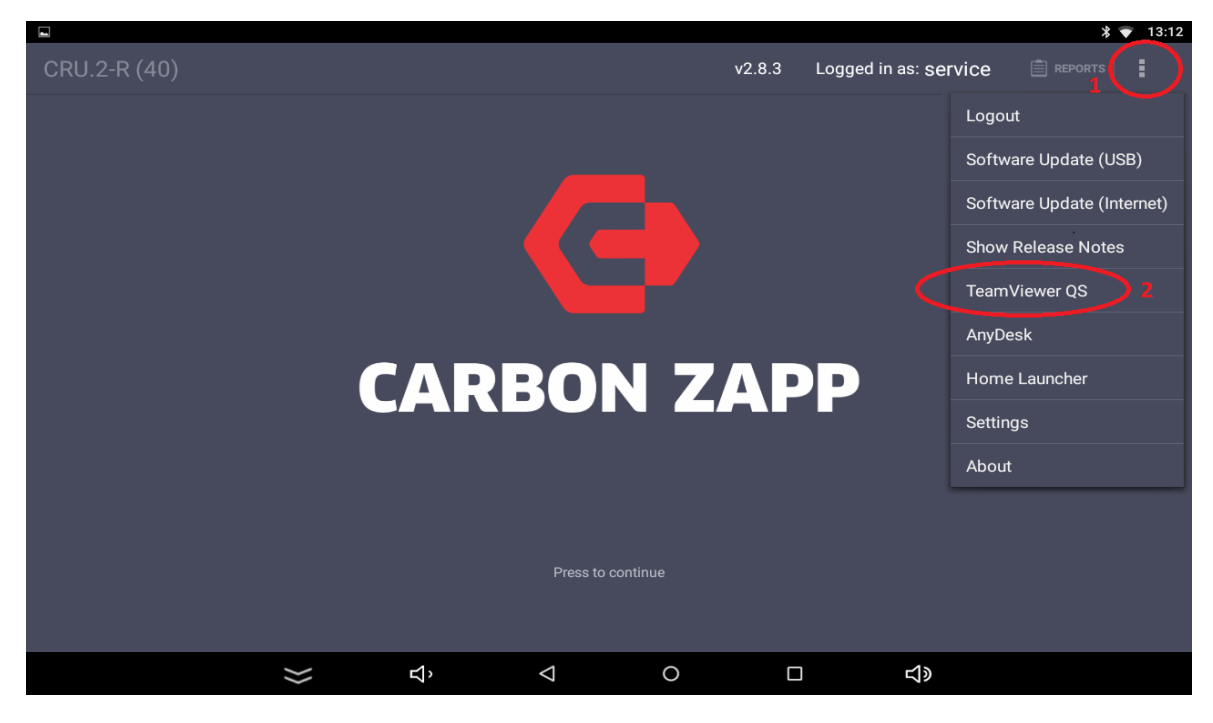

A. Press 3 dots and next TeamViewer QS.

#### B. If you are not connected to the Internet, the ID will not appear!

| ∽<br>TeamViewer QuickSupport                                                                                                    |                 |   |             |                         | * • | : |
|----------------------------------------------------------------------------------------------------|-----------------|---|-------------|-------------------------|-----|---|
| Image: Second Second |                 |   | Your ID 167 | 7 702 882<br>Send my Id | )   |   |
| Ready to connect (secure connection)                                                                                                    | $\triangleleft$ | 0 |             | L»                      |     |   |

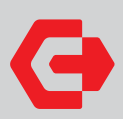

Main Offices & Production Plant 364 Varis-Koropiou Ave. Koropi 194 42 Athens, Greece

**Headquarters** A.I.S. GmbH 75438 Knittlingen, Germany

email contact@carbonzapp.com tel +30 210 9856110 fax +30 210 9928655

Support / Sales Telephone +30 210 98 56110

Support email support@carbonzapp.com

TeamViewer email tv@carbonzapp.com

Sales email office@carbonzapp.com

carbonzapp.com